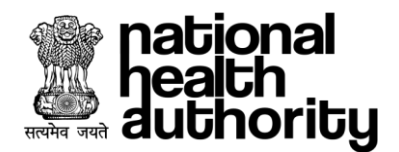

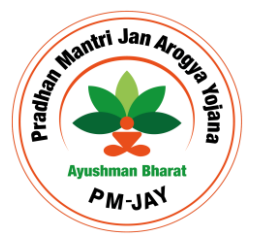

# **User Management Portal**

# User Manual

Version 11.0 09-Jan-2025

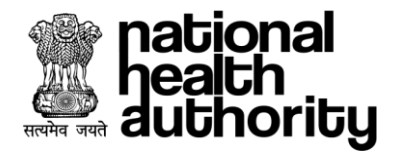

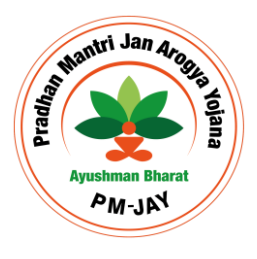

# **Document Release Note**

| <b>-</b> · · |                                    |
|--------------|------------------------------------|
| Customer     | : National Health Authority, India |
| Notice No.   | : NA                               |

# Project : PMJAY 2.0

# **Document Details**

| Name        | Version Number | Description                                                                |
|-------------|----------------|----------------------------------------------------------------------------|
| User Manual | 11.0           | This document describes the processes and steps to use the UMP Application |

# **Revision Details**

| Action Taken<br>(Add/Del/Change) | Previous Page Number | New Page Number | Revision Description |
|----------------------------------|----------------------|-----------------|----------------------|
| Add                              | 1-40                 | 1-40            | Document Updated     |

# **Review By**

| Name of the Reviewer | Review Date | Description       |  |
|----------------------|-------------|-------------------|--|
| Dhananjay Saini      | 09-01-2025  | Document reviewed |  |

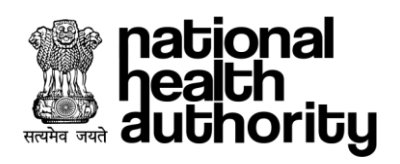

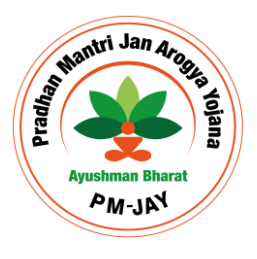

# **Document Revision List**

| Customer      | : National Health Authority, India |
|---------------|------------------------------------|
| Project       | : PMJAY 2.0                        |
| Document Name | : User Manual                      |

# **Release Notice Reference (for release)**

| Revision Date | Version<br>Details | Revision Description                       |  |
|---------------|--------------------|--------------------------------------------|--|
| 18 Sept 22    | Version 1          | Document Created                           |  |
| 15 Nov 22     | Version 2          | Document Updated                           |  |
| 26 Apr 23     | Version 3          | Document Updated                           |  |
| 03 May 23     | Version 4          | Document Updated                           |  |
| 09 May 23     | Version 5          | Document Enhanced                          |  |
| 30 May 23     | Version 6          | Document Enhanced                          |  |
| 11 July 23    | Version 7          | Application updates incorporated           |  |
| 19 July 23    | Version 8          | Added hierarchy table                      |  |
| 08 Jan 24     | Version 9          | Document Updated based on new requirements |  |
| 30 Sept 24    | Version 10         | Document Updated based on new requirements |  |
| 09 Jan 25     | Version 11         | Document Updated based on new requirements |  |

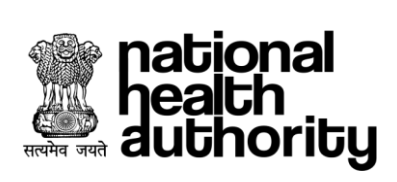

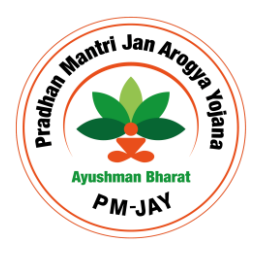

# **Table of Contents**

| 1.    | INTRODUCTION                           | 6        |
|-------|----------------------------------------|----------|
| 1.1.  | Purpose                                | 6        |
| 1.2.  | Features                               | 6        |
| 1.3.  | UMP Roles                              | 6        |
| 2.    | APPLICATION CONFIGURATION PROCESS FLOW | 8        |
| 3.    | UMP USER/ROLE CREATION PROCESS FLOW    | 9        |
| 4.    | USER HIERARCHY TABLE FOR ROLE CREATION | 10       |
| 5.    | UMP: SIGNUP PROCESS                    | 13       |
| 5.1.  | F-KYC                                  | 13       |
| 5.2.  | Signup Dashboard                       |          |
| 6.    | UMP: USER PORTAL                       | 16       |
| 61    | llser Login                            | 16       |
| 6.2   | liser Portal                           |          |
| 63    | Activity Log                           |          |
| 64    | Indate Details                         | 17<br>18 |
| 65    | Change Password                        |          |
| 6.6   | Deactivate Account                     |          |
| 6.7   | Role Creation                          |          |
| 6.8.  | Download Details                       |          |
| 7.    | UMP: ADMIN DASHBOARD                   | 21       |
| 71    | My Roles                               | 22       |
| 7.2   | Pending Roles                          |          |
| 7.3.  | Valid Users                            |          |
| 7.4.  | Blacklisted Users                      |          |
| 7.5.  | Self Deleted Users                     |          |
| 7.6.  | Deactivated Users                      |          |
| 7.7.  | Download Details                       |          |
| 7.8.  | Bulk Rejection of roles                |          |
| 8.    | UMP: SUPER ADMIN DASHBOARD             | 26       |
| 9.    | UMP: CONFIGURATOR                      | 27       |
| 9.1.  | Add Entity                             | 27       |
| 9.2.  | Add Role                               |          |
| 9.3.  | Add Application                        |          |
| 9.4.  | Add Entity Type                        |          |
| 9.5.  | Application Role Mapping               |          |
| 9.6.  | Entity Type Role Mapping               | 30       |
| 9.7.  | Auth Role Mapping                      | 31       |
| 9.8.  | Conflicting Role Mapping               | 31       |
| 9.9.  | Parent Entity and Entity Type Mapping  | 32       |
| 9.10. | Add Cluster                            | 33       |
| 9.11. | Cluster District mapping               | 33       |
| 10.   | UMP: USER DASHBOARD-REPORTS            | 34       |
| 10.1. | Total Valid Users                      |          |
| 10.2. | Pending Roles                          |          |
| 10.3. | Live Users                             |          |
| -     |                                        |          |

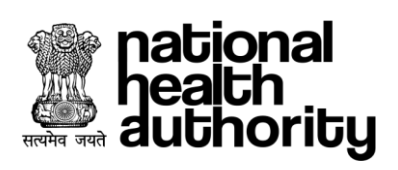

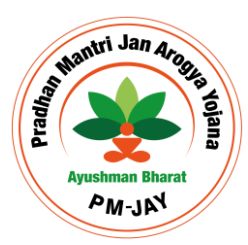

| 10.4.<br>10 5  | Active Users Graph | 35<br>25 |
|----------------|--------------------|----------|
| 10.5.<br>10.6. | Entity Search      | 35<br>36 |
| 11.            | ADMIN CODE         | 37       |
| 12.            | IMPORTANT POINTS   | 38       |
| 13.            | FAQ                | 39       |

# **ABBREVIATIONS**

| Abbreviation | Expansion                                         |  |
|--------------|---------------------------------------------------|--|
| ABDM         | Ayushman Bharat Digital Mission                   |  |
| AB-PMJAY     | Ayushman Bharat Pradhan Mantri Jan Arogya Yojana  |  |
| CGRMS        | Centralized Grievance Redressal Management System |  |
| DEC          | District Empanelment Committee                    |  |
| ISA          | Implementation Support Agency                     |  |
| NHA          | National Health Authority                         |  |
| ОТР          | One Time Password                                 |  |
| РМАМ         | Pradhan Mantri Arogya Mitra                       |  |
| SEC          | State Empanelment Committee                       |  |
| SHA          | State Health Agency                               |  |
| SMS          | Short Message Service                             |  |
| SSO          | Single-Sign-On                                    |  |
| TMS          | Transaction Management System                     |  |
| ТРА          | Third Party Agency                                |  |
| UHC          | Universal Health Coverage                         |  |
| UMP          | User Management Portal                            |  |

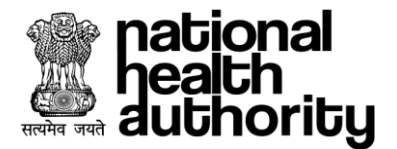

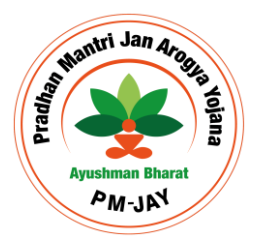

# 1. INTRODUCTION

# 1.1. Purpose

User Management Portal (UMP) is aimed to facilitate the users to access the various PMJAY application through the single ID and password. User will no longer be required to create separate credentials. It will also provide the single sign-on facility such that user will be required to login once and all the authorised applications will be accessible under the same screen.

UMP facilitates users to create Aadhaar mapped unique User ID and Password that can be used across the PMJAY IT platform.

# 1.2. Features

- 1. Users will login into the UMP application which enables the following features for them:
- User role allocation based on entity and application.
- Tracking of the activities through Activity Log
- Updating Mobile number, Email Id, Photo
- Deletion of existing roles
- Account Deactivation
- Change Email ID, Mobile number, User ID, Password
- 2. Users will be able to login into the respective applications such as TMS-Payer, TMS-Provider, HEM, etc using their User ID.

# 1.3. UMP Roles

- 1. **Application User**: The user who are going to access the various applications such as TMS-Payer, TMS-Provider, HEM etc, the role will be requested to access the various applications and perform the assigned activities in the respective applications. Example: PPD, CPD, Medco, PMAM, etc
- 2. Admin: The role will be requested to perform all the admin related activities such as actions on request of roles raised, view the active users, and take the actions like blacklist/unblock them, deactivate or activate their roles. Every entity will have at least 1 admin to run the process flow for the user.

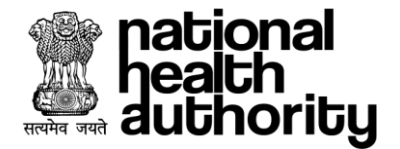

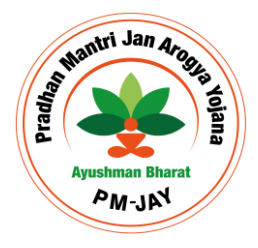

- Admin user will have all the feature that a normal user has, addition to that admin can see the necessary cards (My roles, Pending roles for approval, Active users, Deactivated Users, Blacklisted users, Self-deleted users).
- Admin can see the profile, history and take necessary actions for the users under his authority.
- 3. **Super Admin**: The role is a system created role to perform all the admin activities for the highest-level parent entities like NHA, SHAs, etc and monitor their activities on the system through dashboard. Along with that super admin will be able to configure the application through configurator for the users.
- Super admin has the authority to create new entities, roles, applications, conflicting roles.
- Super admin will be able to view the reports of the user on the user dashboard.

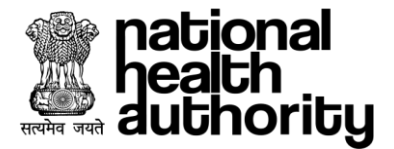

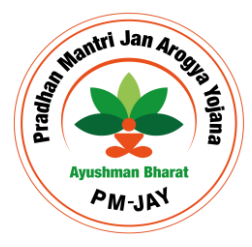

# 2. APPLICATION CONFIGURATION PROCESS FLOW

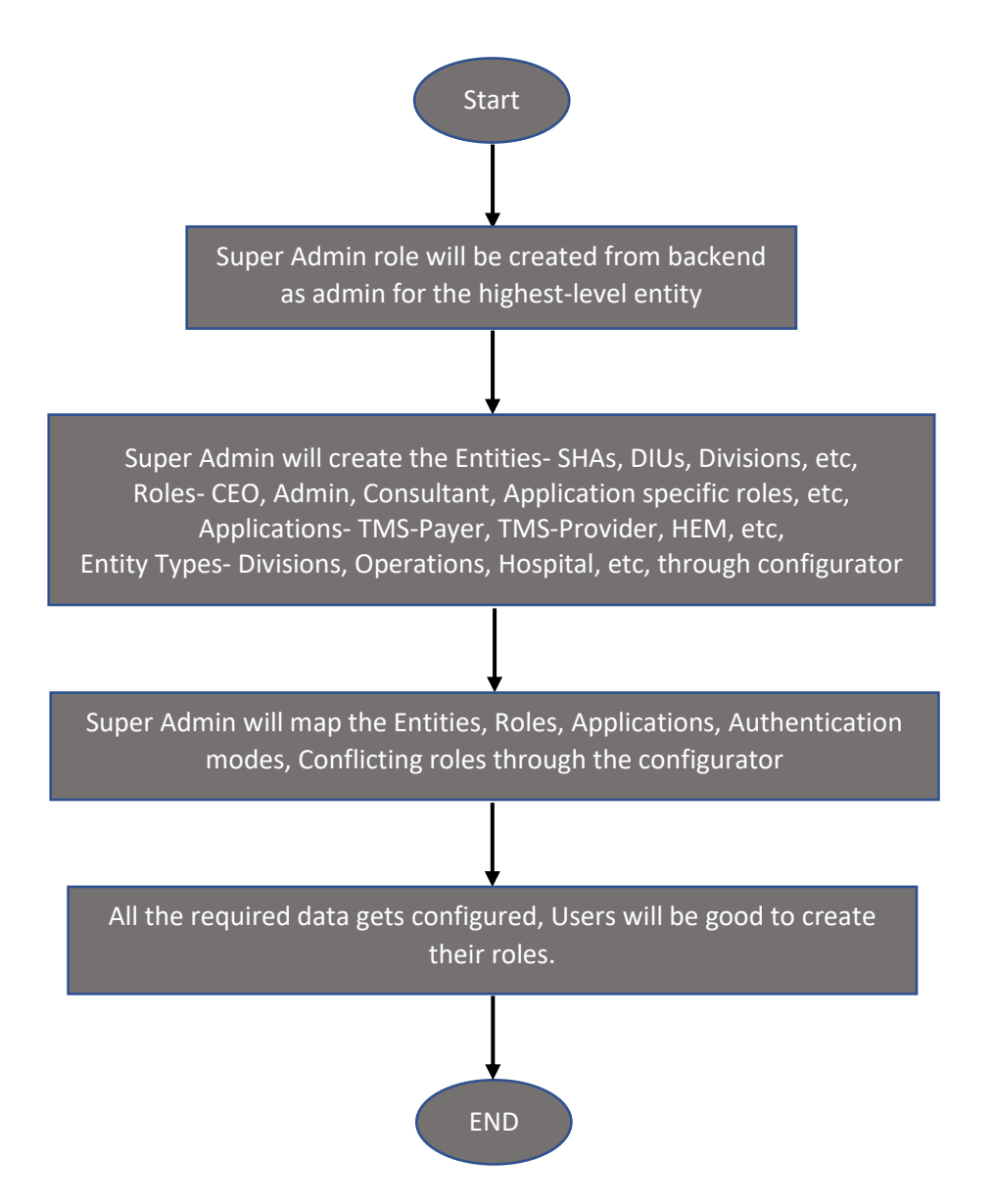

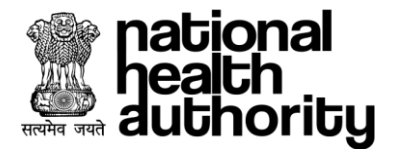

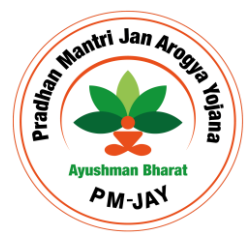

# 3. UMP User/Role Creation Process Flow

Signup

Login

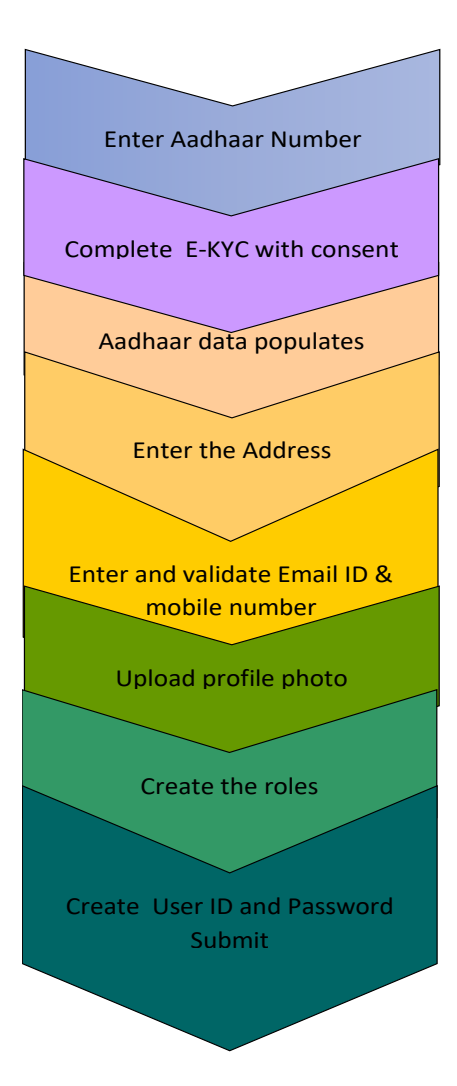

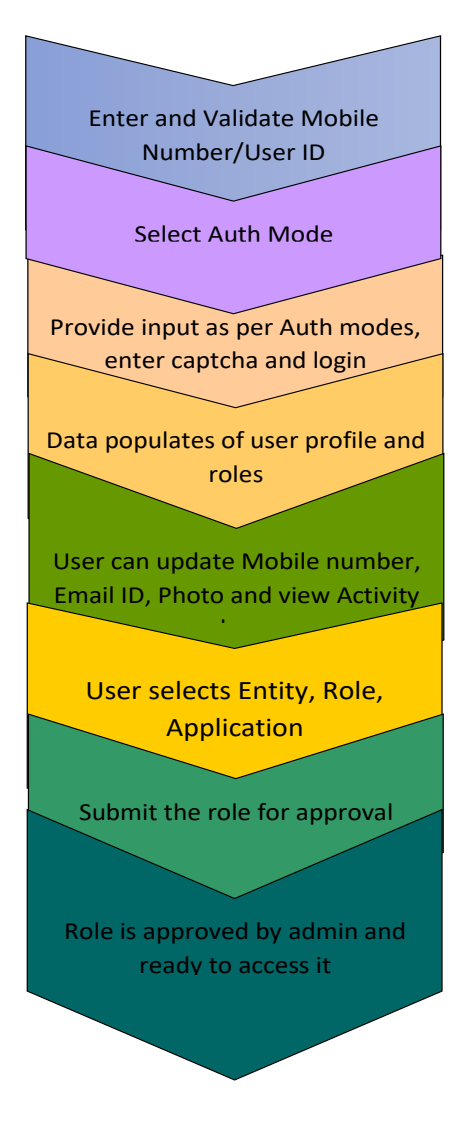

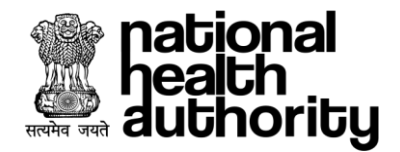

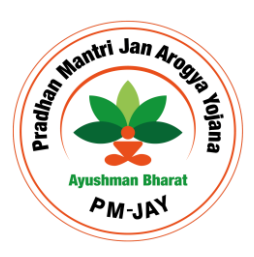

# 4. USER HIERARCHY TABLE FOR ROLE CREATION

| S. no | Parent Entity | Entity Type | Entity                  | Role                    | Application       |
|-------|---------------|-------------|-------------------------|-------------------------|-------------------|
|       |               |             | National Health         |                         |                   |
|       |               |             | Authority               |                         |                   |
| 1     | Global        | Operations  | NHA                     | Admin,Addl. CEO         | UMP               |
| 2     | NHA           | Divisions   | IT                      | Admin, Consultant       | UMP               |
| 3     | NHA           | Divisions   | HPQA                    | Admin, Consultant       | UMP               |
| 4     | NHA           | Divisions   | ABDM-Divisions          | Admin, Consultant       | UMP               |
| 5     | NHA           | Divisions   | Finance                 | Admin, Consultant       | UMP               |
| 6     | NHA           | Divisions   | IEC                     | Admin, Consultant       | UMP               |
| 7     | NHA           | Divisions   | SPC                     | Admin, Consultant       | UMP               |
| 8     | NHA           | Grievance   | NHA-Grievance           | ADMIN                   | UMP               |
|       |               |             |                         | National Grievance      |                   |
| 9     | NHA           | Grievance   | NHA-Grievance           | Nodal Officer           | CGRMS             |
|       |               |             |                         | National Grievance      |                   |
| 10    | NHA           | Grievance   | NHA-Grievance           | Redressal Committee     | CGRMS             |
| 11    |               | Criovanco   |                         | National Hysterectomy   | CCDMS             |
| 12    |               | Grievance   | NHA-Grievance           | Notional Call Cantor    | CGRIVIS           |
| 12    | NHA           | Grievance   | NHA-Grievance           | National Call Center    | CGRIVIS           |
| 1     | Children      |             | State Health Authority  | A.1                     |                   |
|       |               | Divisions   | SHA State               | Admin                   |                   |
| 2     | SHA (State)   | Divisions   |                         | ADMIN, Consultant       |                   |
| 3     | SHA (State)   | Divisions   | HPQA                    | ADMIN, Consultant       | UMP, Samvaad      |
| 4     | SHA (State)   | Divisions   | CEO-office              | ADMIN, Consultant       | UMP, Samvaad      |
| 5     | SHA (State)   | Divisions   | Finance                 | ADMIN, Consultant       | UMP, Samvaad      |
|       |               |             | District Implementation |                         |                   |
| 6     | SHA (State)   | DIU         | Unit                    | District Nodal Officer  | UMP, Samvaad, HEM |
|       |               |             | District Implementation | District Programme      |                   |
| 7     | SHA (State)   | DIU         | Unit                    | Coordinator             | BIS, UMP, Samvaad |
| 0     |               | DUL         | District                |                         | LINAD Commenced   |
| 8     | SHA (State)   |             | Implementation Unit     | ADIVIIN, Consultant     | UNP, Samvaad      |
|       |               |             |                         | PPD, CPD, CEX, SHA ISA  | TMS-Payer, UMP,   |
| 9     | SHA (State)   | ТРА         | TPA Name                | Auditor login           | Samvaad           |
|       |               |             |                         | ACO Insurer, SHA        |                   |
|       |               |             |                         | Manager, IC BIS         | TMS-Paver, UMP    |
| 10    | SHA (State)   | IC          | Insurance Company       | Auditor, IC TMS Auditor | Samvaad           |
| 11    | SHA (State)   | IC          | Insurance Company       | ADMIN, Consultant       | UMP, Samvaad      |
| 12    | SHA (State)   | Division    | SHA Operation           | CEO SHA                 | UMP, Samvaad      |
| 13    | SHA (State)   | Division    | SHA Operation           | Addl. CEO               | UMP. Samvaad      |
| 10    |               | Division    |                         |                         | TMS-Payer, UMP,   |
| 14    | SHA (State)   |             | SHA Operation           | Medical Auditors        | Samvaad           |

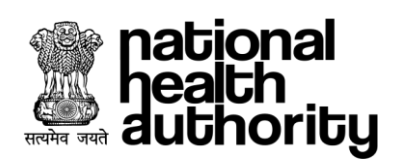

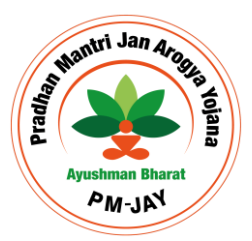

|    |             | Division  |                      | SHA Approver (final   |                     |
|----|-------------|-----------|----------------------|-----------------------|---------------------|
| 15 | SHA (State) |           | SHA Operation        | level approver (iniai | BIS LIMP Samyaad    |
| 15 |             | Division  |                      |                       |                     |
| 16 |             | DIVISION  | SHA Operation        | SHA Vorifior          | Samuaad             |
| 10 | SHA (State) | Division  |                      |                       |                     |
| 17 |             | DIVISION  | SHA Operation        | State Head BEA        | Samuaad             |
| 1/ | SHA (State) | Division  |                      |                       |                     |
| 10 | (1)         | DIVISION  | SUA Operation        |                       | Tivis-Payer, UiviP, |
| 18 | SHA (State) | Division  |                      |                       |                     |
| 10 |             | Division  |                      |                       | TIVIS-Payer, UIVIP, |
| 19 | SHA (State) | Division  |                      |                       |                     |
| 20 |             | Division  |                      |                       | TIVIS-Payer, UIVIP, |
| 20 | SHA (State) | Division  | SHA Operation        |                       |                     |
| 21 |             | Division  |                      | Unspecified approver  | TIVIS-Payer, UIVIP, |
| 21 | SHA (State) | Division  | SHA Operation        | ACS                   |                     |
| 22 |             | Division  | CLIA Operation       | Unspecified approver  | TIVIS-Payer, UIVIP, |
|    | SHA (State) | Division  | SHA Operation        | ACS                   |                     |
| 22 | (1)         | Division  | SUA Operation        | AFO Login             | TIVIS-Payer, UIVIP, |
| 23 | SHA (State) | Division  |                      |                       |                     |
| 24 | (1)         | Division  | SUA Operation        | CAELL Destor Login    | TIVIS-Payer, UIVIP, |
| 24 |             | Criovanao |                      | SAFU DUCLOF LOGIN     | Sanivaau            |
| 25 | SHA (State) | Grievance | SHA Grievance        |                       | UMP                 |
| 26 |             | Grievance |                      | State Grievance Nodal |                     |
| 26 | SHA (State) |           | SHA Grievance        | Officer               | CGRMS               |
|    |             | Grievance |                      | State Grievance       |                     |
| 27 | SHA (State) |           | SHA Grievance        | Redressal Committee   | CGRIVIS             |
| 20 |             | Grievance |                      | State Appellate       | CODMC               |
| 28 | SHA (State) |           | SHA Grievance        | Authority             | CGRIVIS             |
| 20 |             | Grievance |                      | District Grievance    | CODMC               |
| 29 | SHA (State) | Crievenee | SHA Grievance        | Nodal Officer         | CGRIVIS             |
| 20 |             | Grievance |                      | District Grievance    | CODMC               |
| 30 | SHA (State) | Division  | SHA Grievance        | Redressal Committee   | CGRIVIS             |
| 31 | SHA (State) | Division  | SHA Operation        | ADMIN, Consultant     | UMP, Samvaad        |
|    |             |           |                      | Admin, MEDCO,         |                     |
|    |             |           |                      | Medical               |                     |
| 32 | SHA (State) | Hospital  | Hospital Name        | Superintendent        | UMP, TMS-Payer      |
| 33 | SHA (State) | Hospital  | Hospital Name        | PMAM                  | BIS, Samvaad        |
|    |             |           | Hospital Name/       |                       |                     |
|    |             |           | Hospital Onboarding  |                       |                     |
|    |             |           | Entity               |                       |                     |
| 34 | SHA (State) | Hospital  |                      | ADMIN                 | HEM                 |
|    |             |           | District Empanelment |                       |                     |
|    |             |           | Committee            |                       |                     |
| 35 | SHA (State) | Division  |                      | ADMIN, DEC Officer    | UMP, HEM            |
|    |             |           | District Empanelment |                       |                     |
|    |             |           | Committee            |                       |                     |
| 36 | SHA (State) | Division  |                      | Physical Verifier     | HEM                 |

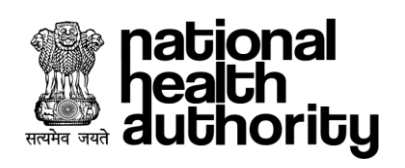

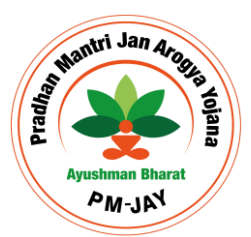

|    |             |                 | State Empanelment     |                        |         |
|----|-------------|-----------------|-----------------------|------------------------|---------|
| 27 |             | Distance        | Committee             |                        |         |
| 37 | SHA (State) | Division        |                       | ADMIN, SEC Officer     |         |
|    |             |                 | State Empaneiment     |                        |         |
| 20 |             | Division        | Committee             | Physical Varifian      |         |
| 50 | National    | DIVISION        |                       |                        |         |
|    | Health      |                 |                       |                        |         |
| 39 | Authority   | Division        | Convergence           | Additional Director    | НЕМ     |
|    | National    |                 |                       |                        |         |
|    | Health      |                 |                       |                        |         |
| 40 | Authority   | Division        | Convergence           | Dealing Hand           | HEM     |
| 41 | SHA (State) | ТРА             | Agency Name           | Physical Verifier      | HEM     |
|    | National    |                 |                       |                        |         |
|    | Health      |                 |                       |                        |         |
| 42 | Authority   | Division        | SPE                   | ADMIN                  | HEM     |
| 43 | Global      | Operations      | NHA Hospitals         | ADMIN                  | UMP     |
| 44 | Global      | Operations      | NHA Hospitals         | NHA Officer            | HEM     |
| 45 | Global      | Operations      | NHA Hospitals         | Physical Verifier      | HEM     |
|    |             |                 |                       |                        | UMP     |
| 46 | NHA         | Grievance       | Convergence-Grievance | ADMIN                  |         |
|    |             |                 |                       | BOCW-Central           | CGRMS   |
| 47 | NHA         | Grievance       | Convergence-Grievance | Grievance Nodal Office |         |
| 40 |             |                 |                       | ESIC-Central Grievance | CGRMS   |
| 48 | NHA         | Grievance       | Convergence-Grievance | NODAL UTTICE           | CODMC   |
|    |             |                 |                       | Criovanco Nodal Offico | CGRIVIS |
| 49 | NHA         | Grievance       | Convergence-Grievance | Glievance Noual Office |         |
| 50 | NHA         | Grievance       | Convergence-Grievance | CAPF Level 1           | CGRMS   |
| 51 | NHA         | Grievance       | Convergence-Grievance | CAPF Level 2           | CGRMS   |
| 52 | SHA (State) | Division        | SHA Operation         | SHA-BIS                | BIS     |
|    |             | Card Processing |                       |                        | BIS     |
| 53 | SHA (State) | Agency          | Agency Name           | ISA-BIS                |         |

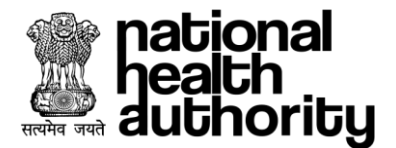

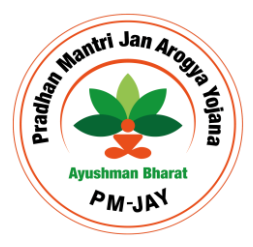

# 5. UMP: SIGNUP PROCESS

# 5.1. E-KYC

PMJAY Users shall be able to sign up through UMP, as shown below. User enters the Aadhaar number, validates it and selects the E-KYC modes (Aadhaar OTP/Fingerprint/Face Auth). Post validating Aadhaar number, user will allow consent and click on the submit button thus completing the E-KYC and system will take the user to the signup dashboard.

|                                                                                                    | USER MANAGEMENT PORTAL |
|----------------------------------------------------------------------------------------------------|------------------------|
|                                                                                                    | SIGN UP                |
| A BORNER CONTRACTOR                                                                                                  | Captcha*               |
|                                                                                                    | rghx62 rghx62 C        |
| national                                                                                                    | Aadhaar Number*        |
| authority                                                                                                    | 0                      |
|                                                                                                    | Captcha*               |
| Welcome to                                                                                                    | 2abmpx Zalompx C       |
| Ayushman Bharat                                                                                                    | E-KYC Mode*            |
| Pradhan Mantri Jan Arogya Yojana                                                                                     | Aadhaar OTP 🗸          |
|                                                                                                    | Captcha*               |
| Copyright © 2022 - All Rights Reserved - Official website of National<br>Health Authority (NHA), Government of India | np4ea4 C               |
|                                                                                                    | Aadhaar OTP*           |

# Consent I consent to share my Personally Identifiable Information (PII) including health data with National Health Authority (NHA) in order to avail services under Pradhan Mantri Jan Arogya Yojana (PM-JAY). I understand that my Personally Identifiable Information (PII) including health data 'will be securely stored with NHA on permanent retention period. I have been duly informed that my information as stated above will be shared with NHA empaneled hospitals, Insurance Agencies (ISAs) and State Health Agencies (SHA) for PM-JAY operations. I agree to receive feedback/survey calls & SMS on the number shared, made by third party on behalf of NHA. ALLOW DENY

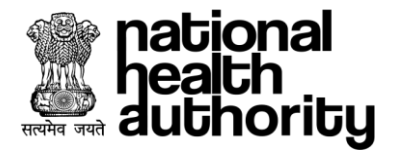

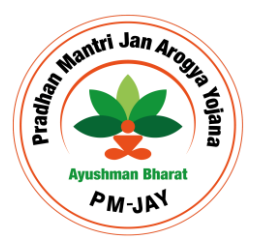

# 5.2. Signup Dashboard

User is asked to enter and verify the details mentioned on the signup dashboard such as Aadhaar linked mobile number, email ID, address. User can upload new profile photo for the dashboard such that it should match with the Aadhaar photo. Once it is done, user is required to create required roles to perform the required actions and duties, post which new username and password based on certain criteria will be created that can be viewed under 'i' button and the credentials will be used to login into the various applications based on the role allocation.

#### User ID Criteria:

- 1. It should consist of minimum 8 variables which can be combination of alphabets, numbers and special characters ('@' '-' '\_' '.').
- 2. It should not start with a number.
- 3. It should not consist of consecutive special characters.
- 4. It should not end with a special character.

#### **Password Criteria:**

- 1. It should follow the criteria mention in the 'i' button.
- 2. It should not consist of consecutive special characters. Eg: User@@name
- 3. It should not end with a special character. Eg: Username@

Once the mandatory details are filled in the respective fields, user will submit it and receive the success for the same.

**Note:** In order to verify the email ID, a link will be sent to the entered email ID and user will be required to click on the link to verify it. However, the email ID can be verified up to a period of 7 days while user will be given required access on the application post its verification.

| Name                         | Gender                  | Age                              | State*        |
|------------------------------|-------------------------|----------------------------------|---------------|
| Ditya Singh                  | Female                  | -4                               | UTTAR PRADESH |
| Email*                       |                         | Upload New Picture               |               |
|                              | VERI                    | FY                               |               |
| Mobile No*                   |                         | +                                |               |
| -                            | VERI                    | FY.                              |               |
| Mobile Number not matched wi | th Linked AadharNumber. | launa and an and a second second |               |

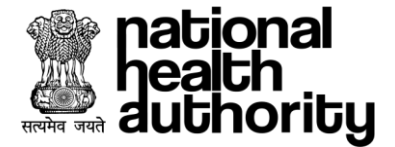

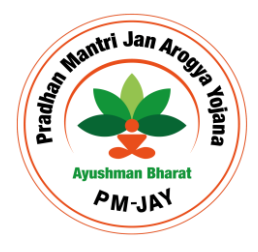

User can enter the address details or select the check box in case the current address is same as that of Aadhaar address. User Will enter Email id and Mobile number and verify them through a link sent on mail and Mobile OTP respectively. Then user will be required to select their entities, roles, application based on the required access and then enters the nature of employment, designation, document (as suggested by user's admin) as a mandate for any entity admin. Finally, user creates ID, password and click on submit button.

| Parent Entity*         | E           | ntity Type*     | Entity Nar  | ne*                            | User Role*            |        |
|------------------------|-------------|-----------------|-------------|--------------------------------|-----------------------|--------|
| SHA HR                 | ~           | Operations      | V SHA O     | perations                      | ACO Approver          | ~      |
| Application*           | Α           | dmin Code*      |             |                                |                       |        |
| SAMVAAD                | ~           | n6d53edd        |             | ADD                            |                       |        |
|                        |             |                 |             |                                |                       |        |
| Parent Entity          | Entity type | Entity Name     | Role        |                                | Date                  | Action |
| Global                 |             | SHA-Harvana     | ADMIN       | UMP                            | 11-07-23 (8:34)       |        |
| 516500                 | .m          | Grizer rat yana | AUMIN       | O WIF                          | 11 07-20 (0.04)       |        |
|                        |             |                 |             |                                |                       | <      |
| er C <u>redentials</u> |             |                 |             |                                |                       |        |
|                        |             |                 |             |                                |                       |        |
| ure Of Employment*     | Des         | signation*      |             | - Berner                       |                       |        |
| vermanent              | ~           | Consultant      | (∧          | ) Drag your file here Or Brows | e 🕕                   |        |
| rname*                 |             | Password*       | Confir      | m Password*                    |                       |        |
| Jser@123               | (j)         |                 | •           |                                | <ul> <li>i</li> </ul> |        |
| Yo                     | ur account  | Accou           |             | eated !                        | as been sent f        | or     |
|                        |             |                 | approval    |                                |                       |        |
|                        |             | Login to        | o track the | status.                        |                       |        |
|                        |             |                 |             |                                |                       |        |

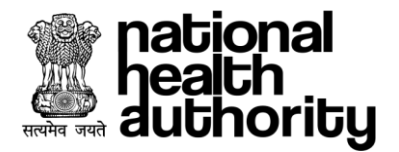

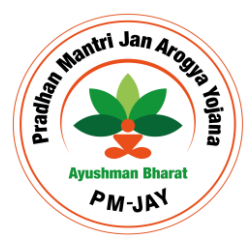

# 6. UMP: USER PORTAL

# 6.1. User Login

PMJAY user logs into the UMP application in order to create role as per the entity and application. User enters user ID/mobile number and click on verify button such that system check its correctness, post which user will be required to select authentication mode (Mobile OTP, Aadhaar OTP, Password, Fingerprint, Face Auth, Iris Auth) based on the one allowed for the user's allocated role. After selecting the authentication mode, user provides input depending upon the selected auth mode. Finally, user enters captcha and click on the 'Login' button.

| SAN CENT                                                                                                    | USER MANAGEMENT POR           | TAL       |
|----------------------------------------------------------------------------------------------------|-------------------------------|-----------|
|                                                                                                    | LOGIN                         |           |
|                                                                                                    | Captcha*                      |           |
|                                                                                                    | w6xxpd                        | woxxpd C  |
|                                                                                                    | Registered Mobile No/User ID* | Clear All |
| national 👔 pational                                                                                                  | NHA.                          | 0         |
| authority '                                                                                                    | Authentication Mode*          |           |
| Welcome to                                                                                                    | Password                      | ×         |
| Avuebman Bharat                                                                                                    | Password*                     |           |
| Ayusiiiiaii Dilalat<br>Pradban Mantri Jan Aroqya Yojana                                                              |                               | ۲         |
|                                                                                                    | Captcha*                      |           |
| Copyright © 2022 - All Rights Reserved - Official website of National<br>Health Authority (NHA), Government of India | 3cb7wd                        | 3db7wc C  |
|                                                                                                    | LOGIN                         |           |

# 6.2. User Portal

When user logs into the system, user dashboard will appear on the screen which displays user's profile details, Activity log, Active Since date, Last login details. On the top right corner, when user click on the name, a drop down will appear which consists of (Change password, Update details, Delete account, Logout). Apart from this user can click on activity log in which user will be able to see the activities performed on the applications. In order to create any role user will be required to click on the add role button and user will be required to select the values in dropdown and submit the request for approval.

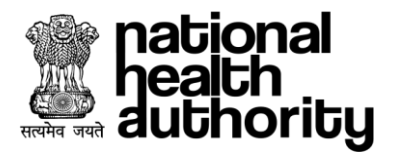

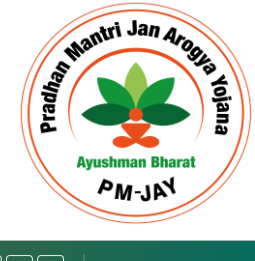

| and for to                | 9                  |             |                            |                      |               |                  |                                   |                             |
|---------------------------|--------------------|-------------|----------------------------|----------------------|---------------|------------------|-----------------------------------|-----------------------------|
|                           | APARMIT<br>Solanki |             | Yrs Male                   | Uttar<br>Pradesh     |               | Activity Log     | g Active Since:<br>Last Login: 11 | 11-07-202<br>-07-2023, (15: |
|                           |                    |             |                            |                      |               |                  |                                   |                             |
|                           |                    |             |                            |                      |               |                  |                                   |                             |
| My Role                   | s                  |             |                            |                      |               |                  | [                                 | ADD ROLE                    |
| My Role                   | S<br>nt Entity     | Entity type | Entity Name                | Role                 | Application 🔶 | Date of status 🔷 | Status                            | ADD ROLE                    |
| My Role<br>Paren<br>Globa | S<br>nt Entity     | Entity type | Entity Name<br>SHA-Haryana | <b>Role</b><br>ADMIN | Application 🗘 | Date of status 🔶 | <b>Status</b><br>Pending          | ADD ROLE                    |

# 6.3. Activity Log

Users click on the activity log on the user portal, they will be able to view the activities performed by them under this section as mentioned in the images. Here users will be able to view the details of Login details and other activities. User will be able to view the activities by filtering them based on the required criteria. In order to go back to the dashboard, user is required to click on the back button at the right bottom corner.

| Se | cation Name         | From            | //MM/YYYY       | To<br>DD/MM/YYYY | APP                             | RESE                | т                   |
|----|---------------------|-----------------|-----------------|------------------|---------------------------------|---------------------|---------------------|
|    | Application<br>Name | Location        | IP Address      | Operating System | Browser                         | Log in 🖕            | Log Out 🖕           |
|    | UMP                 | 28.6324,77.2187 | 165.225.124.241 | Windows          | Microsoft<br>Edge,112.0.1722.58 | 25-04-2023, (12:59) | NA                  |
|    | UMP                 | 28.6324,77.2187 | 165.225.124.241 | Windows          | Microsoft<br>Edge,112.0.1722.58 | 25-04-2023, (12:52) | 25-04-2023, (12:59) |
|    |                     |                 |                 |                  |                                 |                     | < 1 >               |
|    |                     |                 |                 |                  |                                 |                     | ВАСК                |
|    |                     |                 |                 |                  |                                 |                     | BACK                |

| Logir          | Summary Other Activity |                    |                     |                                        |
|----------------|------------------------|--------------------|---------------------|----------------------------------------|
| Applic<br>Sele | cation Name Role       | From<br>DD/MM/YYYY | To<br>DD/MM/YYYY    | APPLY RESET                            |
|                | Application Name       | Role               | Date & Time 🔶       | Action                                 |
| 1.             | UMP                    | ADMIN              | 08-05-2023, (22:51) | ADMIN Role has been approved           |
| 2.             | UMP                    | ADMIN              | 08-05-2023, (22:49) | ADMIN role request has been submitted. |
| 3.             | UMP                    | UMP_USER_ROLE      | 08-05-2023, (22:35) | Email ID is changed/updated            |
|                |                        |                    |                     | < 1 >                                  |
|                |                        |                    |                     | ВАСК                                   |

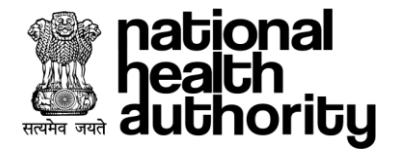

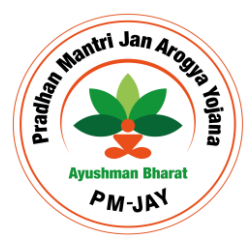

# 6.4. Update Details

Users will be able to update the mobile number using the mobile OTP considering the number is not tagged with another user. Similarly, user will be able to update email ID which needs to be verified by clicking on the link received on the entered mail ID. Also, the photo can be updated, considering it matching with Aadhaar photo of the user else the system wouldn't allow to update it. Apart from this, users can also update designation and employment type. In order to move back to the user portal, Users can click on the back arrow in the header beside update profile heading.

| Vpdate Profile                     |        |           |            |
|------------------------------------|--------|-----------|------------|
| Mobile Number                      |        | Enter OTP |            |
|                                    | 0      | Type here | RESEND OTP |
| OTP has been sent to mobile number |        |           |            |
| Email                              |        |           |            |
| itadmin@gmail.com                  | VERIFY |           |            |
| Nature Of Employment               |        |           |            |
| Permanent                          | ~      | UPDATE    |            |
| Designation                        |        |           |            |
| Consultant                         |        | UPDATE    |            |
| Upload New Picture 🕠               |        |           |            |
|                                    |        |           |            |
|                                    |        |           |            |
| +                                  |        |           |            |
|                                    |        |           |            |
| ·                                  |        |           |            |

# 6.5. Change Password

Users will be able to change their password under this section by entering the current and new password based on its criteria that can be viewed from the 'i' button.

| Surrent rassword | New Password* |   | Confirm New password* |   |     |        |
|------------------|---------------|---|-----------------------|---|-----|--------|
| Type here        | Type here     | ۲ | Type here             | ۲ | (i) |        |
|                  |               |   |                       |   |     |        |
|                  |               |   |                       |   |     |        |
|                  |               |   |                       |   |     | SUBMIT |
|                  |               |   |                       |   |     |        |
|                  |               |   |                       |   |     |        |
|                  |               |   |                       |   |     |        |
|                  |               |   |                       |   |     |        |

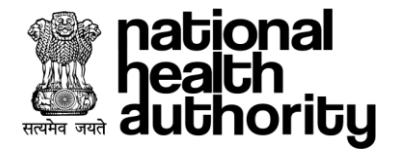

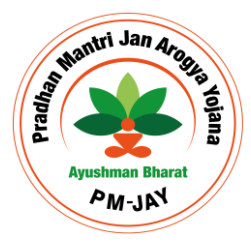

## 6.6. Deactivate Account

The facility is provided to the users such that they would be able to deactivate their account. User will click on the Self deactivate account button, a popup will appear to generate and enter the Reason along with Aadhaar OTP and Mobile OTP. Once the account is deactivated, they will no longer be able to access their account. In order to access the applications, User should request the admin to activate the account under the deactivated user card.

| Deactivate a        | account ×                               |
|---------------------|-----------------------------------------|
| Are you sure        | e, you want to deactivate your account? |
| Reason*             |                                         |
| I have left the job | · · · ·                                 |
| Aadhaar OTP*        |                                         |
| Type here           | SEND OTP                                |
| Mobile OTP*         |                                         |
| Type here           | SEND OTP                                |
|                     | DEACTIVATE                              |

# 6.7. Role Creation

Users once login, will be able to see pre-assigned roles if any, above which a button named 'Add Role' has been given, user click on the button and they will be able to see the necessary fields (Parent Entity, Entity type, Sub Entity, User Role, Application). User selects the details from the respective drop downs and click on the add button. The role will be added and visible on the list below, which can be deleted by the delete button if added mistakenly, similarly user can create multiple roles and submit them all in one click of submit button. The roles will appear in the pending list of the respective entity admin, where admin can take necessary action on the user role application.

**Entity Name:** It represents the entity the user is currently working under, such as SHA-State, Division name, Hospital Name, etc.

**Entity Type**: It represents the type of entity the user is currently working under, such as Operations, Hospital, ISA, etc.

**Parent Entity**: It represents the entity which is parent to that of the user's entity, such as Global, SHA-State, NHA, etc.

**User Role**: It represents the role the user is having under the entity which is required to impart the duties by the user, such as Admin role, PPD, CPD, ACO, CEX, etc.

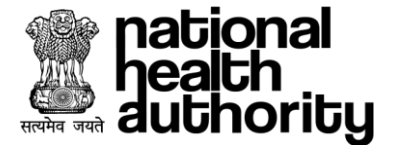

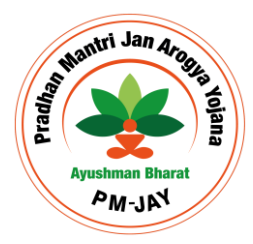

**Application**: It represents the application on which user is going to perform the required actions thus will be selected by the user to get the access for the same.

|       | , 🙆 USER MAN                                    | NAGEMENT PORTAL |                |       | L.            | Iser Dashboard   | Dupeguntie Nage Sive Setys Sei • |
|-------|-------------------------------------------------|-----------------|----------------|-------|---------------|------------------|----------------------------------|
|       | Dupaguntia Naga Vis Male Belangana Aestviny Leg |                 |                |       |               |                  |                                  |
|       |                                                 |                 |                |       |               |                  | ADD ROLE                         |
| St.No | Parent Entity                                   | Entity type     | Self Entity    | Role  | Application 🕚 | Date of status 🚊 | Status                           |
| 1.    | NHA                                             | SHA             | SHAHaryana     | ADMIN | UMP           | 12-11-2022       | Pending                          |
| ż.    | Srix-Haryana                                    | Set Operations  | SHA-Operations | PPD   | This Payer    | 12-11-2022       | Pending                          |
| 5.    | SHA Haryana                                     | SH& Operations  | SHA Operations | cex   | TL85-Dayer    | 12-11-2022       | Dending                          |
|       |                                                 |                 |                |       |               |                  | < + >                            |
|       |                                                 |                 |                |       |               |                  |                                  |

| Parent Entity* | Er          | ntity Type* | Entity Na | ime*        | User Role*       |        |
|----------------|-------------|-------------|-----------|-------------|------------------|--------|
| SHA HR         | ~           | Operations  | ∽ SHA     | Operations  | ✓ ACO Approver   | ~      |
| Application*   | Ad          | dmin Code*  |           |             |                  |        |
| SAMVAAD        | ~           | n6d53edd    |           | ADD         |                  |        |
| Parent Entity  | Entity type | Entity Name | Role      | Application | Date             | Action |
| NHA            | IA          | SHA-Haryana | ADMIN     | UMP         | 25-04-23 (12:59) | Ē      |

# 6.8. Download Details

User will be able to download the details which was entered during the signup process. User can refer the User ID, reference ID and other account related details from the downloaded file.

| Admin Dashboard | + A A- YAGNESH -   |  |
|-----------------|--------------------|--|
|                 | Change Password    |  |
| Activity Log    | Update Details     |  |
|                 | Deactivate account |  |
|                 | Download Details   |  |
|                 |                    |  |
|                 | Logout             |  |
|                 | ×                  |  |

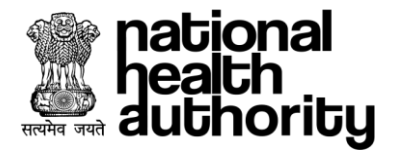

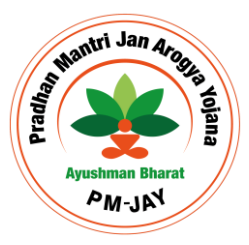

# 7. UMP: ADMIN DASHBOARD

Every entity needs to create an admin login in the user management portal. STEP-1: Creation of admin role should also follow above mentioned self-registration process to initiate a request. This request shall be approved by the competent authority as per the hierarchy.

STEP-2: Once the Admin request is approved by the higher hierarchy admin/super admin, the admin will be able to view the dashboard which consists of various features. Apart from the features mentioned for the normal user, an admin user will be able to see the following tabs (Profile, Pending, Active, Deactivated, Blacklisted, Self-Deleted.

In the mentioned tabs user will be able to see the list of users/roles depending upon the tab name and admin could perform necessary actions by clicking on the 'Process' button which will open-up a popup in which admin will be able to view user 'Profile' and 'History' section where admin can take necessary action

(Approve/Reject/Activate/Deactivate/Blacklist) for the user. On the State admin and global admin dashboard, self and ecosystem radio button has been provided such that self shows the user's data under the parent entity only while the ecosystem shows the user's data of parent entity along with the entities under it.

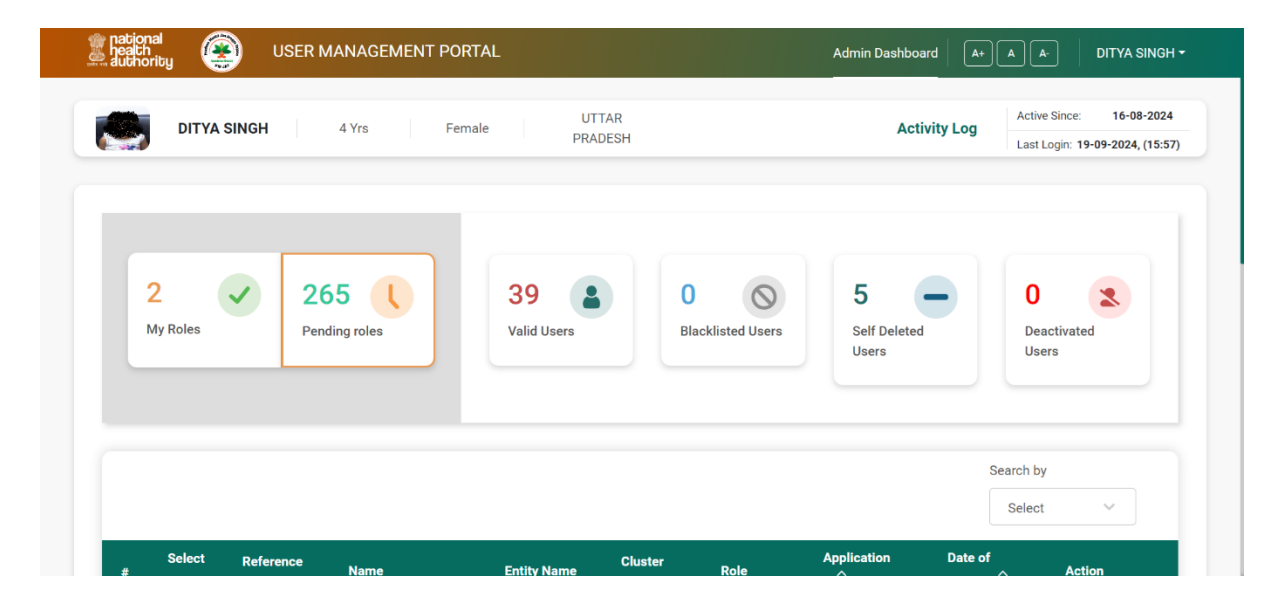

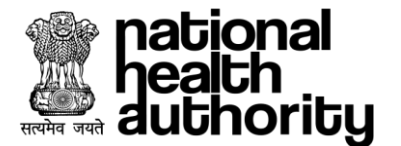

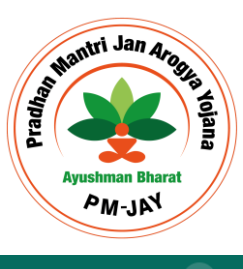

#### Process

| Action*     Reason for Action*     Mobile OTP*       Select     Select     Type here     SEND       Remarks*     Type your remarks     Select     Select | 22<br>N<br>U     | APARLA SAI VASUDHA  4 Yrs   Female   ANL Aobile No:   Iser Enrollment: Permanent | HRA PRADESH<br>Email:<br>User Designation: Admir | .com<br>n ∣ 🌽 |   |             | Active Since: 23-08-2024 |
|----------------------------------------------------------------------------------------------------|------------------|----------------------------------------------------------------------------------|--------------------------------------------------|---------------|---|-------------|--------------------------|
| Select     Select     Type here     SEND       remarks*       Type your remarks                                                                          | ction*           |                                                                                  | Reason for Action                                | *             |   | Mobile OTP* |                          |
| temarks*<br>Type your remarks                                                                                                    | Select           |                                                                                  | Select                                           |               | ~ | Type here   | SEND OTP                 |
| Type your remarks                                                                                                    | emarks*          |                                                                                  |                                                  |               |   |             |                          |
|                                                                                                    | 'ype your remark | S                                                                                |                                                  |               |   |             |                          |

There are two types of histories that has been provide to the admin to be shown i.e. Present history showing the current status of roles which had been raised by user and past history that shows the role details of the user before the user's account got deleted and blacklisted.

| P   | roce   | ess           |                                 |       |             |                        | ×   |
|-----|--------|---------------|---------------------------------|-------|-------------|------------------------|-----|
| Pro | ofile  | History       |                                 |       |             |                        |     |
| T   | ype of | History       |                                 |       |             |                        |     |
|     | Past   | History       | ~                               |       |             |                        |     |
|     | #      | Parent Entity | Entity Name                     | Role  | Status      | Date of status 🗳       |     |
|     | 1.     | NHA           | SHA-Haryana                     | ADMIN | SelfDeleted | 01-11-2022, (0:00)     |     |
|     | 2.     | SHA-Haryana   | SHREE PRASUTI AND SHISHU MANDIR | MEDCO | SelfDeleted | 01-11-2022, (0:00)     |     |
|     | 3.     | SHA-Haryana   | Chlidrens hospital              | MEDCO | SelfDeleted | 01-11-2022, (0:00)     |     |
|     |        |               |                                 |       | 4           | <b>〈 1</b> 2 3 38 39 4 | • > |

# 7.1. My Roles

Admin will be able to view the roles that is allocated to him/her and will be able to raise the request for new roles under the tab through 'Add role' button. All the roles with approved, rejected, pending, deactivated status will appear here under the section.

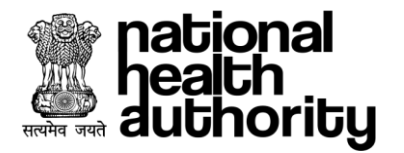

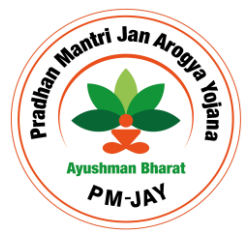

|   | 2<br>My Roles    | Pending     | roles       | 39<br>Valid Users | 0<br>Blackliste | <b>O</b><br>ed Users | 5<br>Self Deleted<br>Users | O<br>Deactivated<br>Users |        |
|---|------------------|-------------|-------------|-------------------|-----------------|----------------------|----------------------------|---------------------------|--------|
| М | y Roles          |             |             | Cluster           | F               | Application          | Date of status             | ADD                       | ROLE   |
|   | Doront           |             |             | Gluster           | - I-            |                      |                            | Statue                    | Action |
| # | Parent<br>Entity | Entity type | Entity Name | Name              | које            |                      |                            | Status                    | Action |

# 7.2. Pending Roles

The roles which have been raised for approval by will be visible under this tab to the admin. Admin will be required to click on the process button for the required user and a popup will appear in which admin can view the user's profile, history (Present-current roles, Past-roles before user gets self-deleted/blacklisted and take necessary actions on the user's request.

| :  | 2<br>My Roles | ✓ 20<br>Pen     | 55 L<br>ding roles | 39<br>Valid Users |                 | 0 S<br>Blacklisted Users | <b>5</b><br>Self Delete<br>Users | d Der<br>Usø        | activated<br>ers |
|----|---------------|-----------------|--------------------|-------------------|-----------------|--------------------------|----------------------------------|---------------------|------------------|
|    |               |                 |                    |                   |                 |                          |                                  | Search by           | . ~              |
| #  | Select        | Reference<br>ID | Name               | Entity Name       | Cluster<br>Name | Role                     | Application                      | Date of<br>status 🖕 | Action           |
| 1. |               | 9534140         | DHARAM LAL         | SHA<br>Operations | -               | Operator-<br>BIS         | BIS                              | 08-09-2023          | PROCESS          |
| 2. |               | 9382750         | LAKHAN             | SHA<br>Operations | -               | Operator-<br>BIS         | BIS                              | 08-09-2023          | PROCESS          |

# 7.3. Valid Users

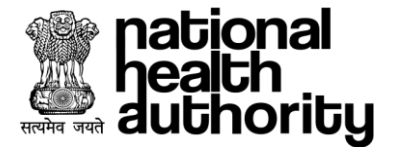

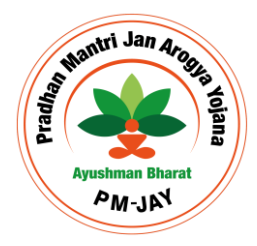

Admin will be able to view the users under their entity/hierarchy. The admin will be able to take the required actions (Deactivate role, Activate role, Blacklist) for the users under the process button.

| 2<br>My R | oles         | 265 L<br>Pending roles | 39<br>Valid Users | 5<br>Self Deleted<br>Users | 0<br>Deactivated<br>Users |
|-----------|--------------|------------------------|-------------------|----------------------------|---------------------------|
|           |              |                        |                   |                            | Search by                 |
| #         | Reference ID | Name                   | Date of status 🔷  | User Activity              | Action                    |
| 1.        | 3708481      | SHEEL KANT             | 21-08-2023        | Activity Log               | PROCESS                   |
| 2.        | 2255403      | INDUMATHI B            | 21-08-2023        | Activity Log               | PROCESS                   |
| Q         | 2431648      | ΑΠΙΤΥΑ VI.ΙΑΥ          | 22-08-2023        | Activity Log               | PROCESS                   |

# 7.4. Blacklisted Users

Admin will be able to view the blacklisted users under the tab such that admin can unblock them under the tab through process button.

| 2<br>My Roles  | 265 L<br>Pending roles | 38 a l l Blackliste                      | Self Deleted<br>Users | 0 Deactivated Users |
|----------------|------------------------|------------------------------------------|-----------------------|---------------------|
|                |                        |                                          |                       | Search by Select    |
| # Reference ID | Name                   | Date of status $\stackrel{\wedge}{\lor}$ | User Activity         | Action              |
| 1. 9160431     | ARPAN SAHA             | 13-10-2023                               | Activity Log          | PROCESS             |
|                |                        |                                          | Rows                  | per page 10 × < 1 > |
|                |                        |                                          |                       |                     |

# 7.5. Self Deleted Users

Admin will be able to view the users who have self deleted themselves. The user's details along with the activity log will be visible to admin under the tab.

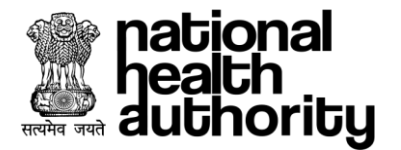

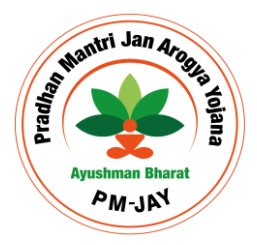

| 2<br>My 1 | Roles 265 C<br>Pending roles | 38 8<br>Valid Users 1 Slacklisted Users | 5 O<br>Self Deleted<br>Users Deactivated<br>Users |
|-----------|------------------------------|-----------------------------------------|---------------------------------------------------|
|           |                              |                                         | Search by Select V                                |
| #         | Name                         | Date of status 🖕                        | User Activity                                     |
| 1.        | SOUNAK DEB                   | 06-09-2023                              | Activity Log                                      |
| 2.        | SHIVANI CHAUHAN              | 06-09-2023                              | Activity Log                                      |
|           |                              | 07.11.0000                              | A - Alexies I                                     |

# 7.6. Deactivated Users

Admin will be able to view the users who have self deactivated their account from the

# 7.7. Download Details

Ump users can download their details present on the signup page along with their reference number such that they could refer the details afterwards and also can be shared with admin if required for approving the roles.

| national<br>nealth<br>authority 🛞 USER MAN/ | AGEMENT PORTAL     |                     | Admin Dashboard | A+ A      | A- YAGNESH -        |
|---------------------------------------------|--------------------|---------------------|-----------------|-----------|---------------------|
|                                             |                    |                     |                 | Ant       | Change Password     |
| YAGNESH 32 Yrs                              | Male NHA           |                     | Activity Log    | Las       | Update Details      |
|                                             |                    |                     |                 |           | Deactivate account  |
| Liser Dashboard                             | Admin Dashboard    | Configurator        |                 | - 1       | Download Details    |
| osci Dashboard                              |                    |                     |                 |           | Generate Admin Code |
|                                             |                    |                     |                 | _         | Logout              |
|                                             | ● Self ○ Ecosystem |                     |                 |           | ×                   |
| 19 🗸 725                                    | Valid Users        | 3 Slacklisted Users | 3               | 0<br>Deac | 2                   |

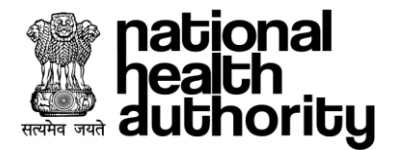

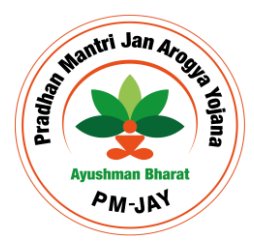

# 7.8. Bulk Rejection of roles

Admin can reject the roles in bulk from the Reject button given at bottom right corner on the pending roles list. Admin will select the roles from the check box given on the screen, Once done admin can reject them by entering the remarks for them.

|     |        |              |                    |                |              |             |                | Search by Select V |
|-----|--------|--------------|--------------------|----------------|--------------|-------------|----------------|--------------------|
| •   | Select | Reference ID | Name               | Entity Name    | Role         | Application | Data of status | Action             |
| 4.  | 5      | 2165308      | SHUBHAM VERMA      | SHA Operations | SHA Verifier | TMS-Payer   | 06-09-2023     | PROCESS            |
| 2.  |        | 5905461      | NEERAJ KUMAR SINGH | DIU            | ADMIN        | 85          | 14-09-2023     | PROCESS            |
| 3.  |        | 9201145      | SANJAY KUMAR       | SHA Operations | Operator-BIS | BIS         | 24-10-2023     | PROCESS            |
| 4.  |        | 1532525      | ARUN KUMAR         | SHA Operations | Operator-BIS | BIS         | 25-10-2023     | PROCESS            |
| 5.  |        | 9826556      | SONAM DEVI         | SHA Operations | Operator-BIS | BIS         | 25-10-2023     | PROCESS            |
| 6.  |        | 7078195      | ANJINA PATEL       | SHA Operations | Operator-BIS | BIS         | 26-10-2023     | PROCESS            |
| 7.  |        | 2051896      | SUSHANT KUMAR      | SHA Operations | Operator-BIS | BIS         | 26-10-2023     | PROCESS            |
| 8   |        | 8348060      | ANTIMA GUPTA       | SHA Operations | Operator-BIS | 815         | 30-10-2023     | PROCESS            |
| 9.  |        | \$990907     | GYANVI SINGH       | SHA Operations | Operator/BIS | 83          | 01-11-2023     | PROCESS            |
| 10. |        | 8253249      | LAKSHMI PANDEY     | SHA Operations | Operator-BIS | 815         | 01-11-2023     | PROCESS            |
|     |        |              |                    |                |              |             |                |                    |

# 8. UMP: SUPER ADMIN DASHBOARD

Super admin will be a role which will be provided with special privileges of application configuration and Dashboard to monitor the platform users under the

Super admin as per the hierarchy and the same approval process will be followed for Admin as that for normal user, where their respective admin/ Super admin can take the necessary actions on the requests.

Super admin will be created from backend which will be used as overall approver for highest level parent entity admin-State admin. Super admin user will have all the access and features that an entity admin has, apart from that super admin will have the access for the UMP configurator in which admin will be able to make the necessary configurations for the application. User reports dashboard in which admin will be able to view the roles, user's details under their hierarchy in the tabular as well as graphical format. The account has also been made more secure by providing the dual authentication criteria for login the super admin account.

| health 🛞 Us    | ER MANAGEMENT PORTA    | AL                                    | Admin Dasht            | Noard A+ A A- YAGNESH -                                              |
|----------------|------------------------|---------------------------------------|------------------------|----------------------------------------------------------------------|
| YAGNESH        | 32 Yrs Male            | NHA                                   | Activ                  | rity Log Active Since: 10-05-2022<br>Last Login: 09-05-2023, (17:14) |
| User Dashboard | Admin Dashboard        | Configurator                          |                        |                                                                      |
| 7<br>My Roles  | 15<br>Pending<br>roles | self     Ecosystem     46 Valid Users | 2<br>Blacklisted Users | 4 Self Deleted Users                                                 |
|                |                        |                                       |                        | Search List Q                                                        |
| # Reference ID | Name                   | Date of status 🗘                      | User Activity          | Action                                                               |
| 1. 9999999     | YAGNESH                | 18-09-2022                            | Activity Log           | PROCESS                                                              |

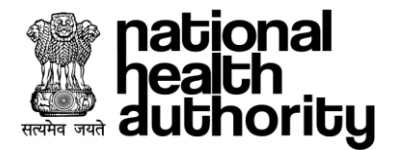

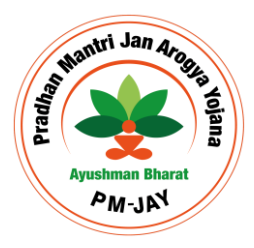

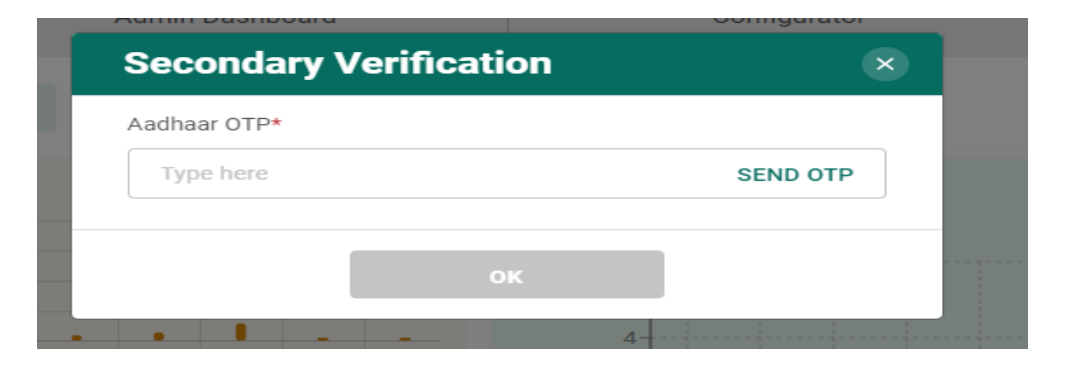

# 9. UMP: CONFIGURATOR

Configurator is a tool by which super admin can make the required configuration for the application which will be used by all the users in the application. It consists of Entity creation, Role creation, Application creation, Entity type creation, Application role mapping, Entity role mapping, Authentication mode role mapping, Conflicting role mapping. Already made configuration will be visible from the list at the top of the section. Admin can search the required parameters through the search bar and activate/deactivate it using the toggle button in the list.

# 9.1. Add Entity

Admin will be able to create new entity under a parent entity in the application by selecting the required details and click on create button, the created entity will reflect in the list at the top along with the required search bars. The bottom of the page there is check box to select the level the entity is operating at such that admin will select 'Yes' in case the created entity is operating at district level. Admin can also disable the selected entity by the radio button provided against each item in the list. In order to disable, admin will be asked for the Aadhaar OTP. Now roles can also be mapped during the creation of entity itself. Thus, the same will be visible in the role drop down against the entity while performing the 'Add Role'.

| En | tities List           |                |             |                       |                                         | $\odot$ |
|----|-----------------------|----------------|-------------|-----------------------|-----------------------------------------|---------|
|    |                       |                |             | Search by Entity Name | SHA HP                                  | Q       |
| #  | Parent Entity Linkage | Entity<br>Name | Entity Type | State                 | Entity Description                      | Action  |
| 1. | Global                | SHA HP         | Operations  | HIMACHAL<br>PRADESH   | State Health Agency<br>Himachal Pradesh | -       |
|    |                       |                |             | Ro                    | ws per page 4 🗸                         | < 1 >   |

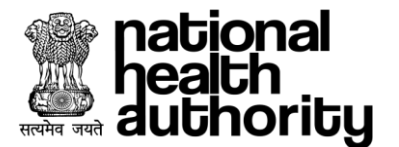

| User Dashboard                | Admin Dashboard       | Configurator             |                                        |
|-------------------------------|-----------------------|--------------------------|----------------------------------------|
| Add Entity                    | Entities List         |                          | $\odot$                                |
| Add Role                      | Add Entity            |                          |                                        |
| Add Application               |                       |                          |                                        |
| Add Entity Type               | Parent Entity Linkage | Entity Type              | State                                  |
| Add Cluster                   | SHA UP 🗸 🗸            | Card Creation Agency 🗸 🗸 | UTTAR PRADESH V                        |
| Application Role Mapping      |                       |                          |                                        |
| Parent Entity And Entity Type | Entity Name           | Entity Description       | Does entity operate at district level? |
|                               | Agency 1              | Card creation Agency     | 🔄 Yes 🗹 No                             |
| Cluster District Mapping      | Role Name*            |                          |                                        |
| Entity type Role Mapping      | Operator-BIS ×        | x ~                      |                                        |
| Auth Role Mapping             |                       | )                        |                                        |
| Role Conflict Status          |                       |                          |                                        |
|                               |                       |                          | CREATE                                 |

# 9.2. Add Role

Admin will be able to create new role for the users to get allocated to them, Admin has to enter role and description detail and click on create button. The role will get reflected in the role list. Admin can search and disable the role as well by entering the Aadhaar OTP.

| ld Entity                   | Role Li  | st        |                                      | (                       |
|-----------------------------|----------|-----------|--------------------------------------|-------------------------|
| d Role                      |          |           |                                      | medco Q                 |
| d Application               | _        |           |                                      |                         |
| d Entity Type               | #        | Role Name | Role Desription                      | Action                  |
| d Cluster                   | 1.       | MEDCO     | Medical Coordinator                  | -•                      |
| plication Role Mapping      |          |           |                                      | Rows per page 4 🗸 🧹 🗸 1 |
| rent Entity And Entity Type |          |           |                                      |                         |
| ster District Mapping       | Add Ro   | le        |                                      |                         |
| tity type Role Mapping      | Role Nam | e         | Role Desription                      |                         |
| th Role Mapping             | Medco    |           | Responsible for Medical coordination |                         |
| le Conflict Status          |          |           |                                      |                         |
|                             |          |           |                                      | CREATE                  |

# 9.3. Add Application

Admin will be able to create new application through it, the naming convention created here will be used by the respective applications. Admin can search the application and disable it using the radio button.

Mantri Jan Arog

PALINY

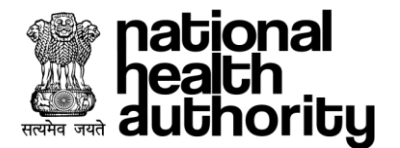

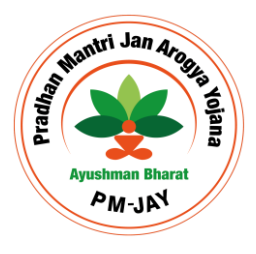

| 1 Entity                    | Applic   | cation List      |                            |                   |
|-----------------------------|----------|------------------|----------------------------|-------------------|
| Role                        |          |                  |                            | TMS Provider      |
| d Application               |          |                  |                            |                   |
| d Entity Type               | #        | Application Name | Application Description    | Action            |
| d Cluster                   | 1.       | TMS Provider     | TMS Provider               | -•                |
| plication Role Mapping      |          |                  |                            | Rows per page 4 🗸 |
| rent Entity And Entity Type |          |                  |                            |                   |
| uster District Mapping      | Add A    | pplication       |                            |                   |
| tity type Role Mapping      | Applicat | tion Name        | Application Description    |                   |
|                             |          |                  |                            |                   |
| Ith Role Mapping            | LMS      |                  | Learning Management System |                   |

# 9.4. Add Entity Type

Admin will be able to create the entity type for the entity for its configuration during the entity creation.

| .dd Entity                   | Entity   | / Type List             |                  |                  |                   |        |
|------------------------------|----------|-------------------------|------------------|------------------|-------------------|--------|
| id Role                      |          |                         |                  |                  | Division          | 0      |
| dd Application               | _        |                         |                  |                  |                   | ~      |
| dd Entity Type               | #        | Entity Type Description |                  | Entity Type Name |                   | Action |
| dd Cluster                   | 1.       | Division                |                  | Division         |                   | •      |
| pplication Role Mapping      |          |                         |                  |                  | Rows per page 4 🗸 | . 1    |
| arent Entity And Entity Type |          |                         |                  |                  |                   | -      |
| uster District Mapping       | Add I    | Entity Type             |                  |                  |                   |        |
| ntity type Role Mapping      | Entity T | ype Description         | Entity Type Name |                  |                   |        |
| uth Role Mapping             | Ope      | rations                 | Operations       |                  |                   |        |
| ole Conflict Status          |          |                         |                  |                  |                   |        |

# 9.5. Application Role Mapping

Admin will be able to perform the mapping of application and role such that when user will select the role then accordingly the mapped application will get populate in the dropdown.

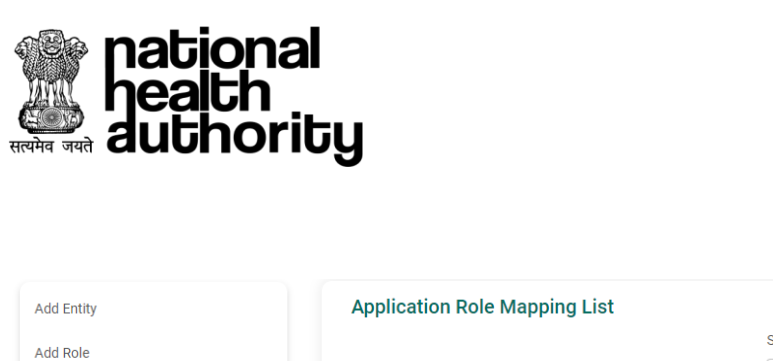

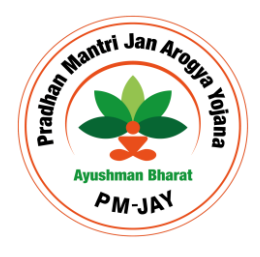

| Add Entity                    | Applica    | ation Role Mapping Li | st        |                     | $\odot$           |
|-------------------------------|------------|-----------------------|-----------|---------------------|-------------------|
| Add Role                      |            |                       |           | Search by Role Name | SHA-Grievance Q   |
| Add Application               |            |                       |           |                     |                   |
| Add Entity Type               | #          | Application Name      |           | Role Name           | Action            |
| Add Cluster                   | 1.         | CGRMS                 |           | SHA-Grievance       |                   |
| Application Role Mapping      |            |                       |           |                     | Rows per page 4 V |
| Parent Entity And Entity Type |            |                       |           |                     |                   |
| Cluster District Mapping      | Applica    | ation Role Mapping    |           |                     |                   |
| Entity type Role Mapping      | Applicatio | n Name                | Role Name |                     |                   |
| Auth Role Mapping             | Select     | ~                     | Select    | ~                   |                   |
| Role Conflict Status          |            |                       |           |                     |                   |
|                               |            |                       |           |                     | LINK              |

# 9.6. Entity Type Role Mapping

Admin will be able to perform the mapping of entity type and role such that when user will select the entity type and role from the dropdown, then the respective mapping gets done. Thus all the entities under the entity type will get mapped with role. Now the mapping can be state wise by selecting the parent entity and role can be mapped specific to a particular entity in a entity type segment. Admin can also configure the role count for the configuration created, Thus restricting the no. of users for the entity in the state.

| Entity | type Role N      | Aapping List        |                                           |                 |                 | $\odot$         |
|--------|------------------|---------------------|-------------------------------------------|-----------------|-----------------|-----------------|
|        |                  |                     |                                           | Search b        | by<br>st        | ~               |
| #      | Parent<br>Entity | Entity Type<br>Name | Role Name                                 | User<br>Count   | Edit            | Action          |
| 14721. | SHA HR           | Grievance           | District Grievance Nodal Officer          | 10              | C               | -               |
| 14722. | SHA HR           | Grievance           | District Grievance Redressal<br>Committee | 10              | ٢               | -               |
| 14723. | NHA              | Grievance           | ADMIN                                     | 10              | C               | -               |
| 14724. | SHA HR           | Grievance           | National Call Center                      | 10              | C               | -               |
|        |                  |                     | Rows per page 4 V                         | 3680 <b>368</b> | <b>1</b> 3682 3 | 683 <b>&gt;</b> |

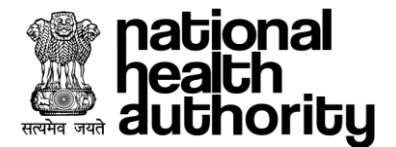

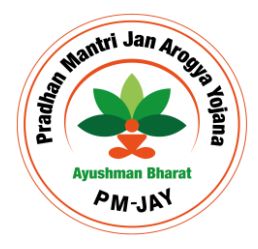

| Add Entity                    | Entity type Role Ma | pping List      |              | $\odot$ |
|-------------------------------|---------------------|-----------------|--------------|---------|
| Add Role                      | Entity type Role Ma | pping           |              |         |
| Add Application               |                     | PP5             |              |         |
| dd Fatha Tara                 | Parent Entity*      | Entity type*    | Entity Name* |         |
| add Entity Type               | SHA HR 🗸 🗸          | Card Creation 🗸 | CSC ×        | x ~     |
| Add Cluster                   |                     |                 |              |         |
|                               | Role Name*          | User Count*     |              |         |
| Application Role Mapping      | Operator-BIS 🗸 🗸    | 10              |              |         |
| Parent Entity And Entity Type |                     |                 |              |         |
| Cluster District Mapping      |                     |                 |              |         |
| Entity type Role Mapping      |                     |                 |              | LINK    |

# 9.7. Auth Role Mapping

Admin will be able to perform the authentication mode and role mapping such that when user logs into the application then required authentication mode will populate based on the allocated role to the user. In case of multiple roles union of auth roles will get reflect for the users. Now the mapping can be done based on the parent entity.

| Add Entity                    | Auth Role Mapping L | st                     | $\odot$             |      |
|-------------------------------|---------------------|------------------------|---------------------|------|
| Add Role                      | Auth Role Mapping   |                        |                     |      |
| Add Application               | Desent Entitut      | Entity Typet           | Dolo Nomo*          |      |
| Add Entity Type               | Select              | Select                 | Select              | ~    |
| Add Cluster                   | Authmodes           | octoor                 |                     |      |
| Application Role Mapping      | Password Mob        | le OTP 🔲 Aadhaar OTP 🗌 | Aadhaar Fingerprint |      |
| Parent Entity And Entity Type |                     |                        |                     |      |
| Cluster District Mapping      |                     |                        |                     |      |
| Entity type Role Mapping      |                     |                        |                     | LINK |
| Auth Role Mapping             |                     |                        |                     |      |
| Role Conflict Status          |                     |                        |                     |      |

# 9.8. Conflicting Role Mapping

Admin will be able to create conflicting roles such that if role 1 and role 2 are conflicting then user will be able to request either of the roles at a time i.e. user cannot have both the roles at a time, If user raises the request for 1 role thus the request for conflicted role cannot be raised. Such as if CPD and CEX are conflicted roles then user cannot have both the roles at the same time.

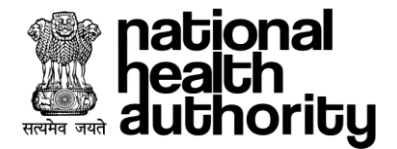

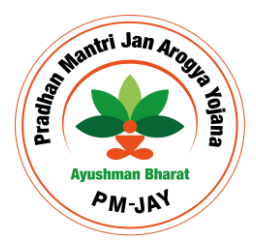

| Add Entity                    | Role   | Conflict Status | List    |                    |                   |                | $\odot$             |
|-------------------------------|--------|-----------------|---------|--------------------|-------------------|----------------|---------------------|
| Add Role                      |        |                 |         |                    | Search by         |                |                     |
| Add Application               |        |                 |         |                    | Conflict Role Na. |                | Admin Q             |
| Add Entity Type               | #      | Role Name       | Confli  | ct Role Name       | Role C            | onflict Status | Status              |
| Add Cluster                   | 1.     | ADMIN           | ADMI    | 1                  | All Enti          | ity            | •                   |
| Application Role Mapping      | 2.     | ACTEST          | ADMI    | 1                  | Self En           | itity          | -•                  |
| Parent Entity And Entity Type |        |                 |         |                    |                   |                |                     |
| Cluster District Mapping      |        |                 |         |                    |                   | Rows p         | er page 4 🗸 🧹 🕹 1 🗦 |
| Entity type Role Mapping      | Role   | Conflict Status | Mapping |                    |                   |                |                     |
| Auth Role Mapping             | Role N | lame            |         | Conflict Role Name |                   | Role Conflic   | t Status            |
| Role Conflict Status          | PF     | D-Insurance     | $\sim$  | ACO-Insurance      | ~                 | All Entity     | ×                   |
|                               |        |                 |         |                    |                   |                |                     |
|                               |        |                 |         |                    |                   |                |                     |
|                               |        |                 |         |                    |                   |                | LINK                |

# 9.9. Parent Entity and Entity Type Mapping

Admin will be required to map the parent entity with entity type such that while role allocation only required entity types gets reflected in the dropdown.

| Add Entity                    | Parent Entity And E | Entity Type Mapping List | (                     |
|-------------------------------|---------------------|--------------------------|-----------------------|
| Add Role                      |                     | Search by                | SHA MP                |
| Add Application               |                     | Parent En                | STRAWI                |
| Add Entity Type               | # Parent Entity     | Entity type              | Action                |
| Add Cluster                   | 1. SHA MP           | Operations               |                       |
| Application Role Mapping      | 2. SHA MP           | Card Creation Agency     | -                     |
| Parent Entity And Entity Type |                     |                          |                       |
| Cluster District Mapping      |                     |                          | Rows per page 4 🗸 1 > |
| Entity type Role Mapping      | Parent Entity And E | Entity Type Mapping      |                       |
| Auth Role Mapping             | Parent Entity*      | Entity type*             |                       |
| Role Conflict Status          | SHA MP              | Division                 | ~                     |
|                               |                     |                          |                       |
|                               |                     |                          | LINK                  |

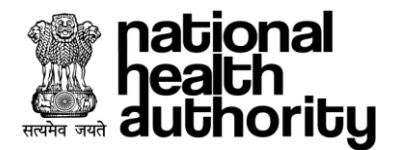

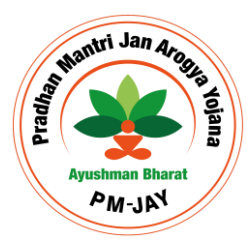

# 9.10. Add Cluster

Admin will be able to create the cluster by entering the implementation agency i.e. parent entity, cluster name and description. Once created , it will be visible in the above list.

| Add Entity                    | Cluster   | List         |              |              | $\odot$           |
|-------------------------------|-----------|--------------|--------------|--------------|-------------------|
| Add Role                      |           |              |              | F            | aridabad O        |
| Add Application               |           |              |              |              |                   |
| Add Entity Type               | #         | Cluster Name | Entity Nan   | 10           | Action            |
| Add Cluster                   | 1.        | FARIDABAD    | SHA HR       |              |                   |
| Application Role Mapping      |           |              |              | Rows pe      | er page 4 🕶 < 1 > |
| Parent Entity And Entity Type |           |              |              |              |                   |
| Cluster District Mapping      | Cluster   | Creation     |              |              |                   |
| Entity type Role Mapping      | Implement | ing Agency   | Cluster Name | Cluster Desc | ription           |
| Auth Role Mapping             | SHA HF    | 2 V          | Palwal       | Palwal       |                   |
| Role Conflict Status          |           |              |              |              |                   |
|                               |           |              |              |              | CREATE            |

# 9.11. Cluster District mapping

Admin will be required to map the cluster with the required district or number of district as per the implementation requirement. Once created, the mapping will be visible in the above mentioned list which can searched and disabled as per the requirement.

| Entity<br>Role             | Clus    | ter District Mapped Lis | st           | Search by       | (                         |
|----------------------------|---------|-------------------------|--------------|-----------------|---------------------------|
| I Application              |         |                         |              | District Name V | ridabad Q                 |
| Entity Type                | #       | Cluster Name            | State Name   | District name   | Action                    |
| Cluster                    | 1.      | Haryana West            | HARYANA      | FARIDABAD       | •                         |
| lication Role Mapping      | 2.      | FARIDABAD               | HARYANA      | FARIDABAD       |                           |
| ent Entity And Entity Type |         |                         |              |                 |                           |
| ster District Mapping      |         |                         |              | Rows per pa     | ge <mark>4 ♥</mark> < 1 ) |
| ty type Role Mapping       | Clus    | ter District Mapping    |              |                 |                           |
| n Role Mapping             | Impler  | nenting Agency          | Cluster Name |                 |                           |
| Conflict Status            | Sel     | ect                     | Select       | ~               |                           |
|                            | Distric | t                       |              |                 |                           |
|                            | Sele    | ct                      |              | ~               |                           |

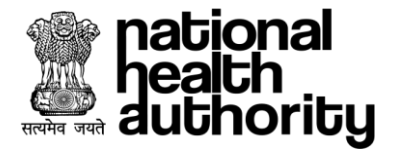

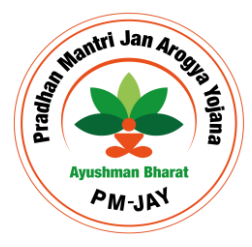

# **10.UMP: USER DASHBOARD-REPORTS**

Admin will have the facility to view the reports of the users in the graphical format to track the users and the ongoing activities. Admin will be able to view the Total Valid users, Pending roles for approval, Live users, Active user graph, Users hierarchy table, Entity search.

# 10.1. Total Valid Users

The graph facilitates admin to view the users based on the parent entities in the form of bar, when admin click on the bar, it will show the respective entity type under the parent entity. If admin once again click on the bar it will get back to the initial stage of the graph.

# 10.2. Pending Roles

The graph shows the roles which are required to be actioned upon i.e. Approve/Reject based on the parent entity and entity types in the ecosystem under the user role. The count on the left will show the cumulative count while the graph will show it entity wise.

## 10.3. Live Users

The graph represents the data of live users for the last six hours from the system time at the time interval of 15 minutes. Such that the users logging in the application at any point of time will be shown at the next interval of 15 minutes. Here the x-axis represents the time while the y-axis represents the count of user.

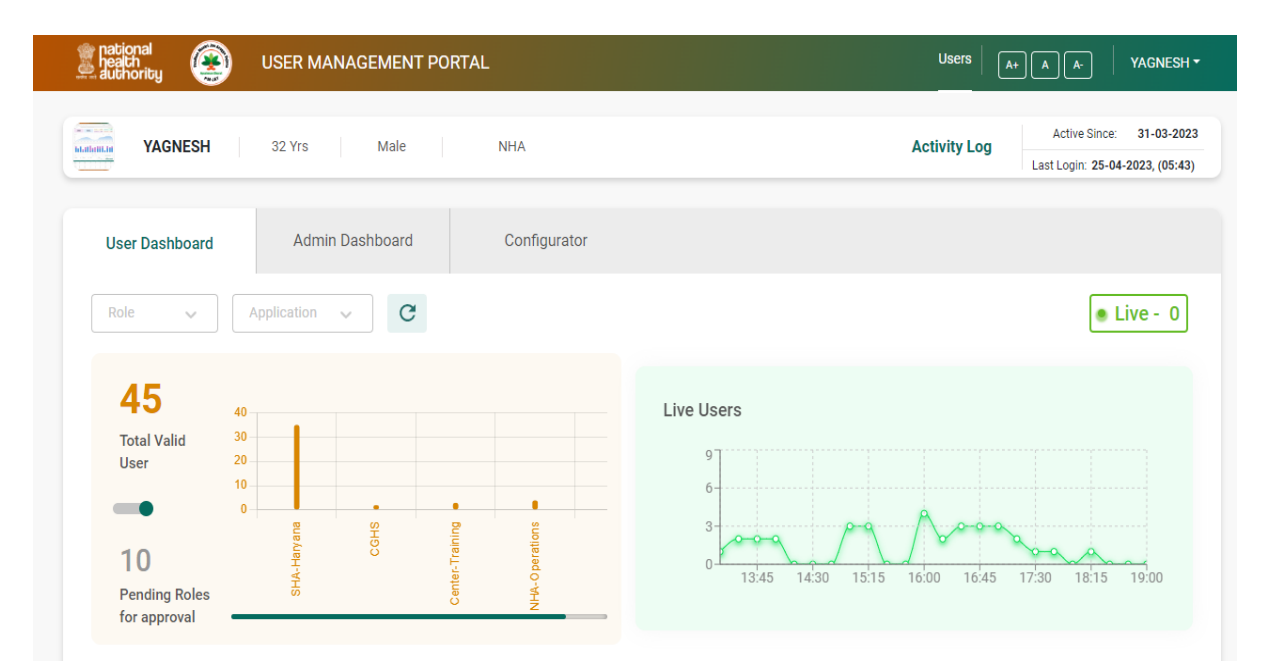

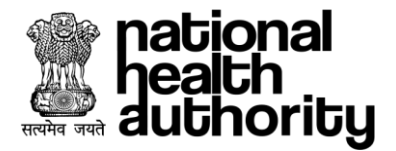

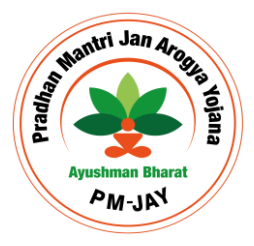

# 10.4. Active Users Graph

The graph represents the status of Valid users, Active users, Blacklisted users, self-deleted users, Deactivated roles that can be viewed on monthly for last 1 month, weekly for last 1 week, yesterday and today basis. Tab mentioned at the top of the graph is clickable and once clicked, the graph will show the data of the clicked tab based on the filter. In order to remove any filter or to move the graph to the initial stage, user will be required to click the reset button beside the application name filter at the top of the graph.

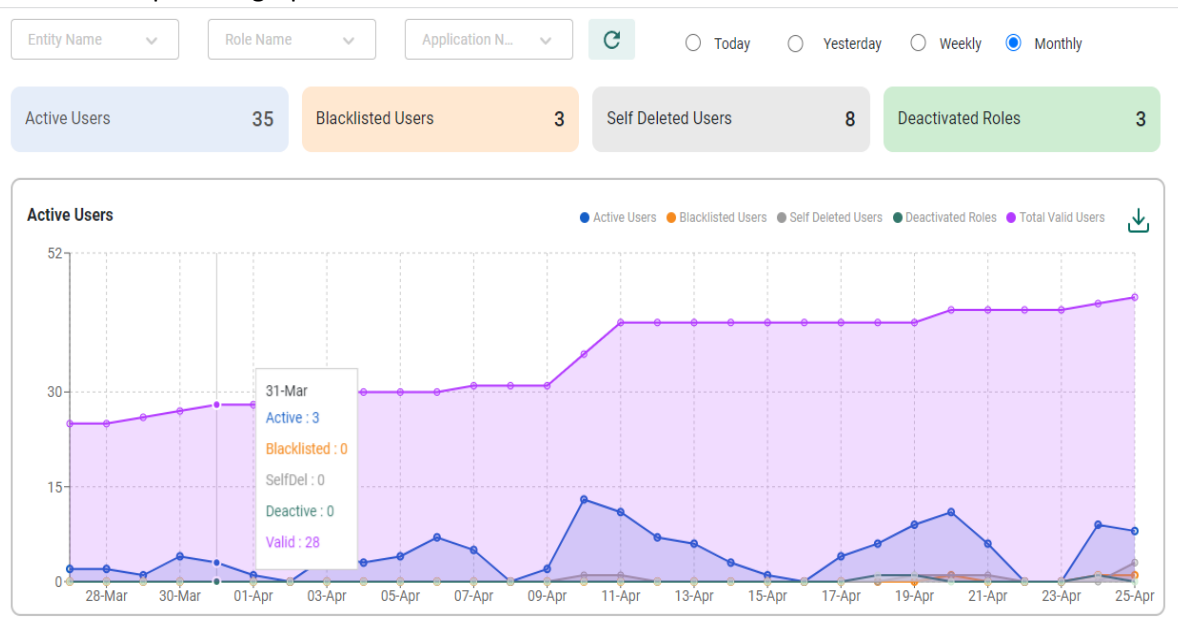

# 10.5. Hierarchy Table

The table represents the complete level of user hierarchy based on parent entity, entity type, entity name, role. At the end of table admin will be able to view the users details along with their profile while clicking the username. Admin can view the data based on the filter given at the top of the table.

| Users               | Entity Search         |             |              |                       |             |
|---------------------|-----------------------|-------------|--------------|-----------------------|-------------|
| Today               | O Yesterday O Weekly  | O Monthly   |              |                       |             |
| Entity Name         |                       | Valid Users | Active Users | Self Deleted<br>Users | Blacklisted |
| OPER                |                       | 19          | 16           | 17                    | 1           |
| NHA > SHA-Haryana > | OPER > SHA-Operations |             |              |                       |             |
| SHA-Operations      |                       | 15          | 15           | 17                    | 1           |
|                     |                       | 0           | 0            | 2                     | 0           |
| CEX                 |                       | 2           | 2            | 4                     | 0           |
| C ACO               |                       | 0           | 0            | 6                     | 0           |
| 🗀 SHA-TMS           |                       | 1           | 1            | 0                     | 0           |

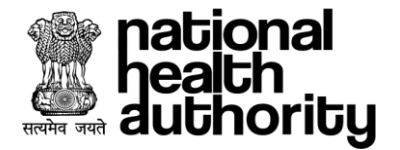

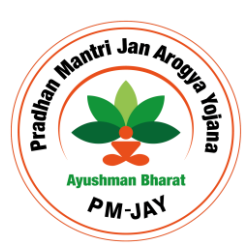

# 10.6. Entity Search

Admin will be able to search the user based on the user name, Aadhaar number, mobile number. User may or may not apply the filter at the top while the fields marked with star are mandatory to search the details. System will show the users details and while clicking the details, system will show the profile of the user.

|        | Users            | Entity Se   | arch                                                                         |               |                 |                                   |                 |
|--------|------------------|-------------|------------------------------------------------------------------------------|---------------|-----------------|-----------------------------------|-----------------|
| Parent | Entity           |             | Entity Type                                                                  | Entity        |                 | Role                              |                 |
| Sele   | ect              | ~           | Select 🗸                                                                     | Select        | ~               | Select                            | ~               |
| User D | etail*           |             | Username*                                                                    |               |                 |                                   |                 |
| Use    | rname            | ~           | sheel                                                                        | АР            | PLY             | RESET                             |                 |
| #      | Parent<br>Entity | Entity Type | Entity                                                                       | User<br>Name  | Active<br>Since | Last Active                       | Active<br>Today |
| 1.     | SHA-<br>Haryana  | HOSPITAL    | M M INSTITUTE OF MEDICAL<br>SCIENCES AND<br>RESEARCH(HOSP6P02104)-<br>AMBALA | SHEEL<br>KANT | 2023-<br>01-20  | 2023-04-<br>25T07:54:25.805+00:00 | Yes             |
| 2.     | NHA              | SHA         | UMP_USER_ENTITY                                                              | SHEEL<br>KANT | 2023-<br>01-20  | 2023-04-<br>25T07:54:25.805+00:00 | Yes             |
|        | SHA-             |             | AADHAR HEALTH                                                                | SHEEL         | 2023-           | 2023-04-                          | Ves             |

Profile

SHEEL KANT 

2 Yrs |Male| DELHI
Mobile No: \_\_\_\_\_ | Email: \_\_\_\_

SHA-Haryana

JAGADHRI

GABA HOSPITAL(HOSP6P01559)-

| •  | Parent<br>Entity | Entity<br>type | Entity Name                             | Role                       | Status   | Date 🗘                 |
|----|------------------|----------------|-----------------------------------------|----------------------------|----------|------------------------|
| 1. | NHA              | OPER           | NHA-Operations                          | ADMIN                      | Approved | 19-04-2023,<br>(00:27) |
| 2. | SHA-<br>Haryana  | HOSP           | GABA HOSPITAL(HOSP6P01559)-<br>JAGADHRI | Medical-<br>Superintendent | Approved | 19-04-2023,<br>(00:10) |

ADMIN

ADMIN

@gmail.com

| 3. | NHA             | IA   |
|----|-----------------|------|
| 4. | SHA-<br>Haryana | HOSP |

Last Login

08-05-2023, (17:40) 08-05-2023,

(17:40)

(17:40)

(17:40)

08-05-2023.

08-05-2023,

19-04-2023,

19-04-2023,

(11:29)

(11:31)

Approved

Approved

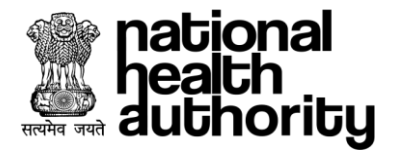

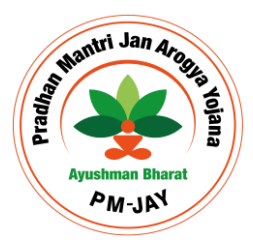

# **11.** ADMIN CODE

UMP has the facility to allow the users to create their roles only under the authorised entity by taking the admin code for the required entity from their admin. In order to generate the admin code, admin is required to click on the name mentioned in the top right corner, A dropdown gets opened from where 'Generate Admin code' button is clicked.

| national<br>health<br>authority | MANAGEMENT PORTAL                                      | Admin Dashboard             | A+ A A- PRABHA GUPTA -                        |
|---------------------------------|--------------------------------------------------------|-----------------------------|-----------------------------------------------|
| PRABHA GUPTA                    | 31 Yrs Female UTTAR<br>PRADESH                         | Activ                       | Change Password Update Details Delete account |
| User Dashboard                  | Admin Dashboard                                        | Configurator                | Download Details<br>Generate Admin Code       |
| 18<br>My Roles                  | Self Cosystem     Self Cosystem     25     Valid Users | n<br>O<br>Blacklisted Users | 6 Self Deleted Users                          |
| //betaump.pmjay.qovin/≇         |                                                        |                             | Search by<br>Select V                         |

A new window gets opened to generate the code, admin is required to select the entity from the checkbox and click on the Generate Admin Code button. The code once generated will appear in the table and will be sent to the mobile. Admin can regenerate the code once every 24 hours while the system will auto generate the code every 7 days of last generated code.

|        |             |                             |           | RADESH                            |               |                 |                         | Last Login: 28-12-2023, (13:06) |
|--------|-------------|-----------------------------|-----------|-----------------------------------|---------------|-----------------|-------------------------|---------------------------------|
| < Ge   | enerate Adr | min Code                    |           |                                   |               |                 |                         |                                 |
| Select | Sequence    | Parent Entity               | Entity_Id | Entity                            | Admin<br>Code | Created By      | Creation Date           | Expiry Date                     |
|        | 1           | National<br>HealthAuthority | 31281     | Capacity Building                 | gxpdrwdh      | SCHEDULAR       | 26/Dec/2023<br>04:00:00 | 02/Jan/2024<br>04:00:00         |
|        | 2           | Global                      | 96        | National Health Authority         | g2yfpynk      | Prabha<br>Gupta | 28/Dec/2023<br>12:12:50 | 04/Jan/2024<br>12:12:50         |
|        | 3           | Global                      | 31273     | SHA DELHI                         | 3cehw58p      | SCHEDULAR       | 24/Dec/2023<br>04:00:00 | 31/Dec/2023<br>04:00:00         |
|        | 4           | SHA DELHI                   | 31274     | PTI                               | 5cbe6cde      | SCHEDULAR       | 24/Dec/2023<br>04:00:00 | 31/Dec/2023<br>04:00:00         |
| 2      | 5           | SHA HR                      | 31164     | District Empanelment<br>Committee | b6xwybn6      | Prabha<br>Gupta | 28/Dec/2023<br>12:49:36 | 04/Jan/2024<br>12:49:36         |

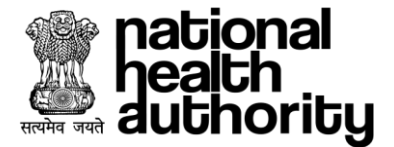

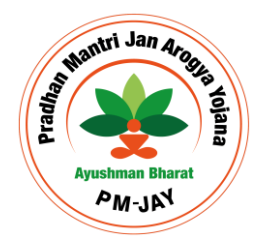

Once the admin code is generated, admin is requested to share the code with their valid users to allow them to create their roles in the application.

| 16<br>My Roles                      | 0 L<br>Pending roles                | <b>14</b><br>Valid Users |              | 0<br>Blacklisted Users | 0      | 2<br>Self Deleted Users | -      |
|-------------------------------------|-------------------------------------|--------------------------|--------------|------------------------|--------|-------------------------|--------|
| Add Role Details                    | Entity Type*                        |                          | Entity Name* |                        | User I | Role*                   |        |
|                                     |                                     |                          |              |                        |        |                         |        |
| SHA HR                              | <ul> <li>Operatio</li> </ul>        | ns 🗸                     | District Emp | anelment Commi 💛       | AC     | CO-Trust                | $\sim$ |
| SHA HR<br>Application*<br>TMS-Payer | Operatio     Admin Code     b6xwybr | ns 🗸                     | District Emp | anelment Commi V       | AC     | CO-Trust                | ~      |

# **12.IMPORTANT POINTS**

- 1) The Admin login should be approved by the parent entity admin/Super admin as per the hierarchy.
- 2) All other users shall self-register for their respective role and there by the request will be approved by the respective Admin.
- 3) Each entity needs to have "Admin Role" in the User Management Portal.
- 4) Super Admin logins will be created from backend.
- 5) Currently, all the SHA admin logins will be approved by super admin Login
- 6) All other entity admin within the state will be approved by SHA.
- 7) All the self-registration will be approved by the respective entity admin.

8) Same Aadhar number cannot be used for multiple signup.

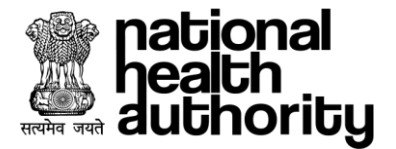

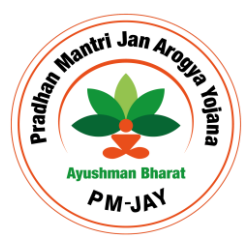

# 13. FAQ

## Ques1 What is User Management Portal?

Ans. UMP is an application which has the following features:

- To Create users and their roles.
- To keep track of the users by viewing their activities, profile and history.
- To take necessary actions for the user by admin.
- To configure the application by super admin

#### Ques2 How to use UMP?

**Ans.** User will be required to sign-up on the portal using the Aadhaar number. Once the signup is done, user will be required to login the application and user can perform required actions.

#### Ques3 How to Sign-up in UMP?

**Ans.** User will be required to go to signup page. Now user will be required to perform e-KYC through Aadhaar number, once it is done user will be required to enter necessary details (Address, email ID, mobile number, user ID, password). Once the details are submitted the signup process is considered as completed.

#### Ques4 What can I do If I have forgotten my credentials?

**Ans**. User will be required to click on the forgot credential option on the login page, a new page will appear where the user will be required to perform Aadhaar e-KYC and post which user will be able to view and change the credential.

#### Ques5 How to reset user ID/password?

**Ans.** User will be required to click on the forgot credential option on the login page, a new page will appear where the user will be required to perform Aadhaar e-KYC and post which user will be able to view and change the credential.

#### Ques6 How to create role?

**Ans.** User will be required to login, now user will be able to view the add role on the portal (In case of admin dashboard under My role). User will be required to click on the add role and select the required parent entity, entity type, entity name, role, application and submit it for approval. Once the role is approved by admin user will be able to access the roles and perform the required action.

#### Ques7 What is parent entity?

**Ans.** Parent entity could be any entity which has a child entity under it. Such as SHA-State is the parent entity for hospital while Global/NHA is the parent entity for SHA-State.

#### Ques8 What is entity?

Ans. It is the body/organisation the user belongs to.

#### Ques9 What is entity type?

Ans. It represents the type of the entity user is working under.

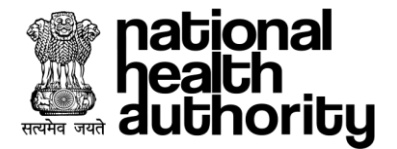

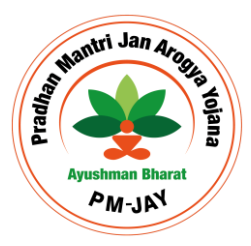

#### Ques10 How to self-delete account?

**Ans.** User will be able to self-delete account by clicking on the name at the op right corner, a dropdown will appear with the self-delete as an option, once user click on it, a popup will appear on which user will be required to select the appropriate reason and generate both Aadhaar and mobile OTP by clicking the send OTP button once user enters correct OTP and click on Delete button, the account will get deleted.

#### Ques11 How to approve/reject a role?

**Ans.** Admin will be able to approve/reject a role from their dashboard under pending roles tab. User will be required to click on process button and a popup will appear to view profile, history and take the necessary action for the user.

#### Ques12 How to blacklist users?

**Ans**. Admin will be required to login on their dashboard. Under Valid Users tab, Admin will be able to view the list of users, click on the process button for whom the action will be required to be taken and a popup will appear to view profile, history and take necessary action for the user.

#### Ques13 How to activate/ deactivate a role?

**Ans**. Admin will be required to login on their dashboard. Under Valid Users tab, Admin will be able to view the list of users, click on the process button for whom the action will be required to be taken and a popup will appear to view profile, history and take necessary action for the user.

#### Ques14 How to unblock user?

**Ans**. Admin will be required to login on their dashboard. Under Blacklisted Uses tab, Admin will be able to view the list of users, click on the process button for whom the action will be required to be taken and a popup will appear to view profile, history and take necessary action for the user.

**Ques15** What Should we do if the account gets lock due to wrong password in multiple attempts? **Ans.** The account will get unlocked itself on the next day.